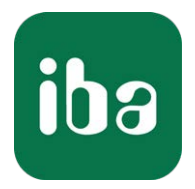

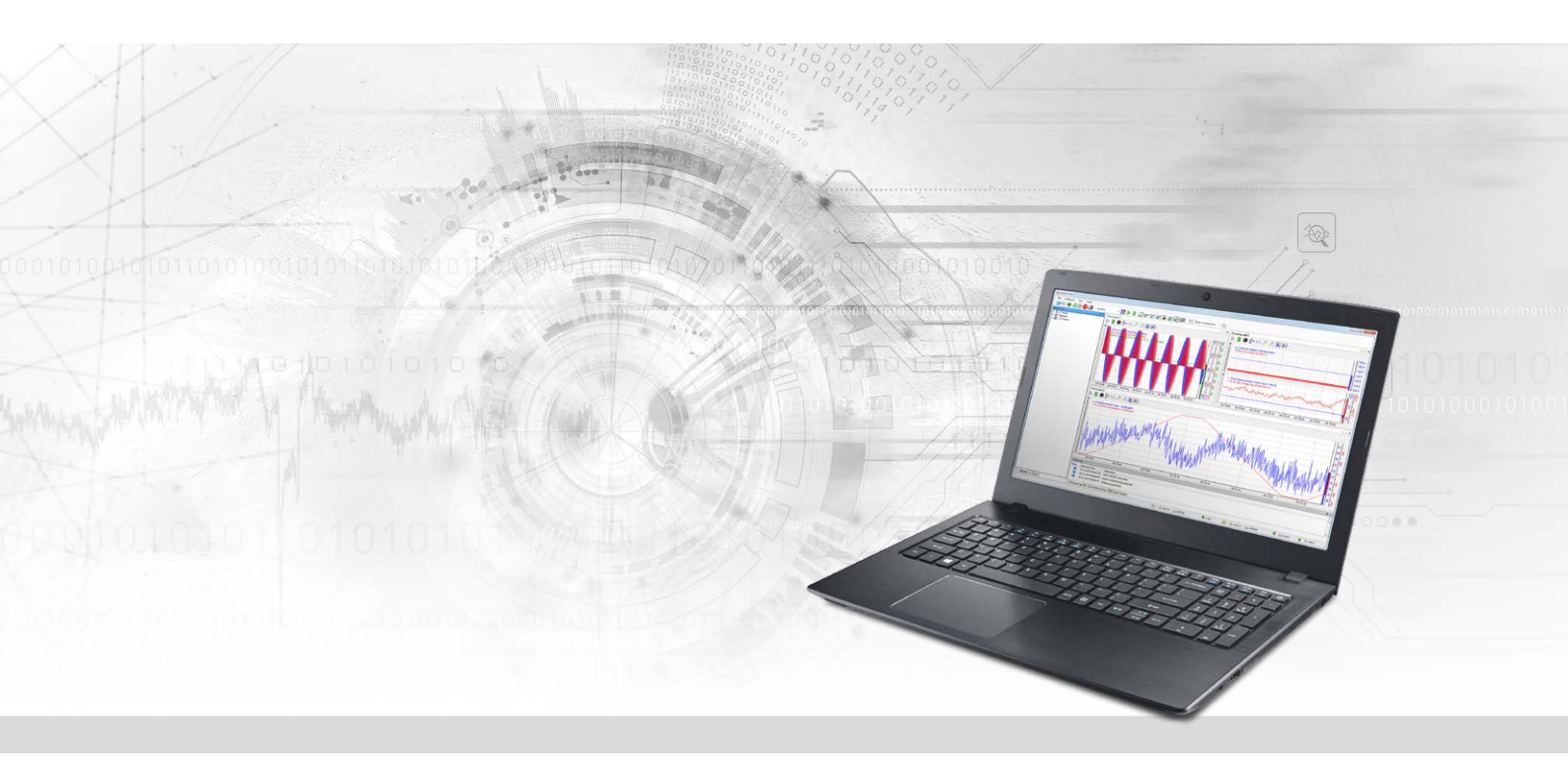

# ibaPDA-Interface-Codesys-Xplorer

PLC-Xplorer-Datenschnittstelle zu CODESYS-Systemen

Handbuch Ausgabe 1.6

> Messsysteme für Industrie und Energie www.iba-ag.com

### Hersteller

iba AG Königswarterstraße 44 90762 Fürth Deutschland

### Kontakte

| Zentrale | +49 911 97282-0  |
|----------|------------------|
| Telefax  | +49 911 97282-33 |
| Support  | +49 911 97282-14 |
| Technik  | +49 911 97282-13 |
| E-Mail   | iba@iba-ag.com   |
| Web      | www.iba-ag.com   |

Weitergabe sowie Vervielfältigung dieser Unterlage, Verwertung und Mitteilung ihres Inhalts sind nicht gestattet, soweit nicht ausdrücklich zugestanden. Zuwiderhandlungen verpflichten zu Schadenersatz.

© iba AG 2023, alle Rechte vorbehalten.

Der Inhalt dieser Druckschrift wurde auf Übereinstimmung mit der beschriebenen Hard- und Software überprüft. Dennoch können Abweichungen nicht ausgeschlossen werden, so dass für die vollständige Übereinstimmung keine Garantie übernommen werden kann. Die Angaben in dieser Druckschrift werden jedoch regelmäßig aktualisiert. Notwendige Korrekturen sind in den nachfolgenden Auflagen enthalten oder können über das Internet heruntergeladen werden.

Die aktuelle Version liegt auf unserer Website www.iba-ag.com zum Download bereit.

| Version | Datum   | Revision       | Autor | Version SW |
|---------|---------|----------------|-------|------------|
| 1.6     | 01-2023 | Diagnosemodule | RM/IP | 8.1.0      |

Windows<sup>®</sup> ist eine Marke und eingetragenes Warenzeichen der Microsoft Corporation. Andere in diesem Handbuch erwähnte Produkt- und Firmennamen können Marken oder Handelsnamen der jeweiligen Eigentümer sein.

### Inhalt

| 1 | Zu diese | em Handbuch5                             |
|---|----------|------------------------------------------|
|   | 1.1      | Zielgruppe und Vorkenntnisse5            |
|   | 1.2      | Schreibweisen5                           |
|   | 1.3      | Verwendete Symbole6                      |
| 2 | System   | voraussetzungen7                         |
| 3 | PLC-Xpl  | orer-Datenschnittstelle9                 |
|   | 3.1      | Allgemeine Informationen9                |
|   | 3.2      | Systemtopologien9                        |
|   | 3.3      | Konfiguration und Projektierung CODESYS9 |
|   | 3.4      | Konfiguration und Projektierung ibaPDA10 |
|   | 3.4.1    | Einstellungen der Schnittstelle10        |
|   | 3.4.2    | Modul hinzufügen11                       |
|   | 3.4.3    | Allgemeine Moduleinstellungen11          |
|   | 3.4.4    | Verbindungseinstellungen12               |
|   | 3.4.4.1  | Verbindungsparameter CODESYS V213        |
|   | 3.4.4.2  | Verbindungsparameter CODESYS V314        |
|   | 3.4.4.3  | Verbindungsaufbau16                      |
|   | 3.4.5    | Signalkonfiguration17                    |
|   | 3.4.6    | Moduldiagnose                            |
| 4 | Diagnos  | se21                                     |
|   | 4.1      | Lizenz                                   |
|   | 4.2      | Sichtbarkeit der Schnittstelle           |
|   | 4.3      | Protokolldateien                         |
|   | 4.4      | Verbindungsdiagnose mittels PING23       |
|   | 4.5      | Verbindungstabelle24                     |
|   | 4.6      | Diagnosemodule25                         |
| 5 | Anhang   |                                          |
|   | 5.1      | Verbindungsparameter Übersicht           |
|   | 5.2      | Beispiel CODESYS PLCWinNT V2.4           |
|   | 5.2.1    | Kommunikationseinstellung                |
|   | 5.2.2    | Symbole erzeugen                         |

6

| Verbindungsaufbau in ibaPDA       |                                                                                                    |
|-----------------------------------|----------------------------------------------------------------------------------------------------|
| Beispiel ABB AC500 (CPU PM551-TP- | ETH)37                                                                                                    |
| Kommunikationseinstellung         |                                                                                                    |
| Symbole erzeugen                  |                                                                                                    |
| Verbindungsaufbau in ibaPDA       |                                                                                                    |
| Beispiel CODESYS Control Win V3   |                                                                                                    |
| Kommunikationseinstellung         |                                                                                                    |
| Symbole in CODESYS V3             |                                                                                                    |
| Verbindungsaufbau in ibaPDA       |                                                                                                    |
| rt und Kontakt                    |                                                                                                    |
|                                   | Verbindungsaufbau in ibaPDA<br>Beispiel ABB AC500 (CPU PM551-TP-<br>Kommunikationseinstellung<br>Symbole erzeugen<br>Verbindungsaufbau in ibaPDA<br>Beispiel CODESYS Control Win V3<br>Kommunikationseinstellung<br>Symbole in CODESYS V3<br>Verbindungsaufbau in ibaPDA |

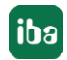

# 1 Zu diesem Handbuch

Diese Dokumentation beschreibt die Funktion und Anwendung der Software-Schnittstelle

ibaPDA-Interface-Codesys-Xplorer.

Diese Dokumentation ist eine Ergänzung zum *ibaPDA*-Handbuch. Informationen über alle weiteren Eigenschaften und Funktionen von *ibaPDA* finden Sie im *ibaPDA*-Handbuch bzw. in der Online-Hilfe.

### 1.1 Zielgruppe und Vorkenntnisse

Diese Dokumentation wendet sich an ausgebildete Fachkräfte, die mit dem Umgang mit elektrischen und elektronischen Baugruppen sowie der Kommunikations- und Messtechnik vertraut sind. Als Fachkraft gilt, wer auf Grund seiner fachlichen Ausbildung, Kenntnisse und Erfahrungen sowie Kenntnis der einschlägigen Bestimmungen die ihm übertragenen Arbeiten beurteilen und mögliche Gefahren erkennen kann.

Im Besonderen wendet sich diese Dokumentation an Personen, die mit Projektierung, Test, Inbetriebnahme oder Instandhaltung von Speicherprogrammierbaren Steuerungen der unterstützten Fabrikate befasst sind. Für den Umgang mit *ibaPDA-Interface-Codesys-Xplorer* sind folgende Vorkenntnisse erforderlich bzw. hilfreich:

- Betriebssystem Windows
- Kenntnis von Projektierung und Betrieb des betreffenden Steuerungssystems

### 1.2 Schreibweisen

In dieser Dokumentation werden folgende Schreibweisen verwendet:

| Aktion                              | Schreibweise                                                                        |
|-------------------------------------|-------------------------------------------------------------------------------------|
| Menübefehle                         | Menü Funktionsplan                                                                  |
| Aufruf von Menübefehlen             | Schritt 1 – Schritt 2 – Schritt 3 – Schritt x                                       |
|                                     | Beispiel:<br>Wählen Sie Menü Funktionsplan – Hinzufügen – Neu-<br>er Funktionsblock |
| Tastaturtasten                      | <tastenname></tastenname>                                                           |
|                                     | Beispiel: <alt>; <f1></f1></alt>                                                    |
| Tastaturtasten gleichzeitig drücken | <tastenname> + <tastenname></tastenname></tastenname>                               |
|                                     | Beispiel: <alt> + <strg></strg></alt>                                               |
| Grafische Tasten (Buttons)          | <tastenname></tastenname>                                                           |
|                                     | Beispiel: <ok>; <abbrechen></abbrechen></ok>                                        |
| Dateinamen, Pfade                   | Dateiname, Pfad                                                                     |
|                                     | Beispiel: Test.docx                                                                 |

### 1.3 Verwendete Symbole

Wenn in dieser Dokumentation Sicherheitshinweise oder andere Hinweise verwendet werden, dann bedeuten diese:

### Gefahr!

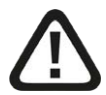

Wenn Sie diesen Sicherheitshinweis nicht beachten, dann droht die unmittelbare Gefahr des Todes oder der schweren Körperverletzung!

Beachten Sie die angegebenen Maßnahmen.

#### Warnung!

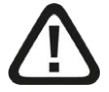

Wenn Sie diesen Sicherheitshinweis nicht beachten, dann droht die mögliche Gefahr des Todes oder schwerer Körperverletzung!

Beachten Sie die angegebenen Maßnahmen.

#### Vorsicht!

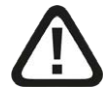

Wenn Sie diesen Sicherheitshinweis nicht beachten, dann droht die mögliche Gefahr der Körperverletzung oder des Sachschadens!

■ Beachten Sie die angegebenen Maßnahmen.

#### Hinweis

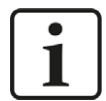

Hinweis, wenn es etwas Besonderes zu beachten gibt, wie z. B. Ausnahmen von der Regel usw.

#### Тірр

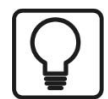

Tipp oder Beispiel als hilfreicher Hinweis oder Griff in die Trickkiste, um sich die Arbeit ein wenig zu erleichtern.

#### Andere Dokumentation

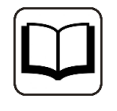

Verweis auf ergänzende Dokumentation oder weiterführende Literatur.

# 2 Systemvoraussetzungen

Folgende Systemvoraussetzungen sind für die Verwendung der Datenschnittstelle Codesys-Xplorer erforderlich:

- *ibaPDA* V8.1.0 oder höher
- Basislizenz für *ibaPDA* + Lizenz für *ibaPDA-Interface-PLC-Xplorer* oder *ibaPDA-Interface-Codesys-Xplorer*
- Bei mehr als 16 Verbindungen benötigen Sie weitere one-step-up-Interface-Codesys-Xplorer Lizenzen für jeweils 16 weitere Verbindungen

#### Hinweis

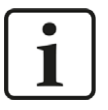

In der *ibaPDA-Interface-PLC-Xplorer*-Lizenz ist unter anderem auch die Lizenz für diese Xplorer-Schnittstelle enthalten.

- Steuerung mit CODESYS V2 oder CODESYS V3.
   Bisher getestete Systeme:
  - 3S CODESYS SP PLC WinNT V2.4
  - 3S CODESYS SP RTE
  - 3S CODESYS Control Win V3
  - ABB AC500 CPU PM554-TP-ETH
  - Danieli HiPAC
  - ELAU Standard CPU
  - ELAU PacDrive C600
  - ifm CR1051
  - Schneider Electric LMC 101C
  - Schneider Electric M258
  - WAGO 750-841
  - WAGO 750-880
  - WAGO 750-881

In der *ibaPDA*-Dokumentation finden Sie weitere Anforderungen an die Computer-Hardware und die unterstützten Betriebssysteme.

### Lizenzinformationen

| Bestell-Nr. | Produktbezeichnung                        | Beschreibung                                                                                                    |
|-------------|-------------------------------------------|----------------------------------------------------------------------------------------------------|
| 31.001042   | ibaPDA-Interface-PLC-Xplorer              | Erweiterungslizenz für ein ibaPDA-System um<br>alle verfügbaren Xplorer-Datenschnittstellen<br>(detaillierte Spezifikation siehe iba-Website) |
| 31.000002   | ibaPDA-Interface-Codesys-<br>Xplorer      | Erweiterungslizenz für ein ibaPDA-System<br>um die Datenschnittstelle Codesys-Xplorer<br>(Schnittst. zu CODESYS)                              |
| 31.100002   | one-step-up-Interface-Codesys-<br>Xplorer | Erweiterungslizenz für 16 weitere<br>Codesys-Xplorer-Verbindungen (max. 14)                                                                   |

Tab. 1: Verfügbare Codesys-Xplorer-Lizenzen

### Hinweis

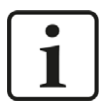

Um mehr als 16 Datenverbindungen pro Schnittstelle zu nutzen, sind Erweiterungslizenzen *one-step-up-...* notwendig. Pro *one-step-up*-Lizenz können bis zu 16 weitere Verbindungen zu SPSen aufgebaut werden. Mit dem mehrfachen Erwerb bzw. mit der mehrfachen Freischaltung dieser Lizenzen (bis zu 15 insgesamt) können je Datenschnittstelle bis zu 240 Verbindungen konfiguriert und genutzt werden. Ausnahme SIGMATEK: Hier können nur bis zu 4 Lizenzen (64 Verbindungen) aktiviert werden.

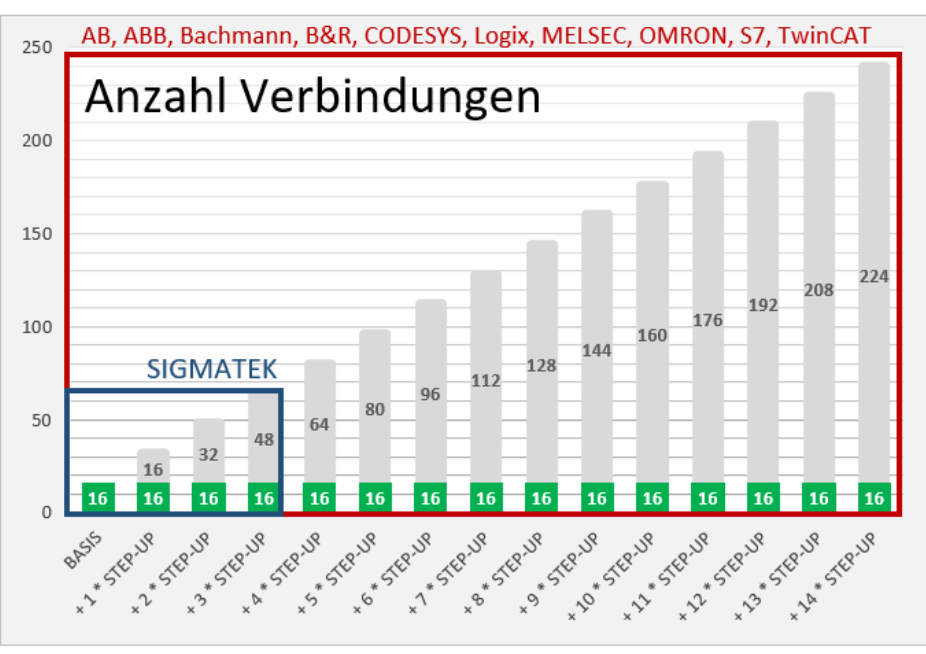

Beachten Sie, dass die Voraussetzung für die Erweiterungen eine vollwertige *ibaPDA*-Lizenz (mind. *ibaPDA-V7-64*) ist.

Berücksichtigen Sie außerdem die Begrenzung der Signalanzahl durch die *ibaPDA*-Basislizenz.

# **3** PLC-Xplorer-Datenschnittstelle

### 3.1 Allgemeine Informationen

Die Datenschnittstelle *ibaPDA-Interface-Codesys-Xplorer* für CODESYS ist geeignet für die Messdatenerfassung per TCP/IP über die Standard-Netzwerkkarten. Der Zugriff erfolgt dabei transparent für die Steuerung. Eine gesonderte Projektierung und Programmierung der Steuerung ist nicht notwendig.

Die Auswahl der zu messenden Signale erfolgt dabei komfortabel anhand der symbolischen Namen mit Unterstützung durch den *ibaPDA*-Symbol-Browser. Dieser ermöglicht den Zugriff auf alle definierten Symbole des angebunden CODESYS-Projektes.

### 3.2 Systemtopologien

Die Verbindungen zu den Steuerungen können über Standard-Ethernet-Schnittstellen des Rechners hergestellt werden.

Es ist keine weitere Software für den Betrieb erforderlich.

Hinweis

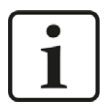

Es wird empfohlen, die TCP/IP-Kommunikation auf einem separaten Netzwerksegment durchzuführen, um eine gegenseitige Beeinflussung durch sonstige Netzwerkkomponenten auszuschließen.

### 3.3 Konfiguration und Projektierung CODESYS

Grundsätzlich ist auf Steuerungsseite keine spezielle Projektierung und Programmierung erforderlich. Insbesondere müssen keine Programmbausteine aufgerufen werden.

Der Zugriff auf die Daten der Steuerung erfolgt nur über die symbolischen Adressen. Diese werden entweder aus der Steuerung oder aus der Projektdatei importiert.

Für die Erzeugung der Symbole sind einige Aktionen durchzuführen.

Sehen Sie dazu die Beispiele im **7** Anhang, Seite 31.

### 3.4 Konfiguration und Projektierung ibaPDA

Nachfolgend ist die Projektierung in *ibaPDA* beschrieben. Wenn alle Systemvoraussetzungen erfüllt sind, bietet *ibaPDA* im Signalbaum des I/O-Managers die Schnittstelle *Codesys-Xplorer* an.

### 3.4.1 Einstellungen der Schnittstelle

Wenn die Xplorer-Schnittstelle im Baum markiert ist, sehen Sie eine Übersicht mit Diagnose-Informationen über die konfigurierten Verbindungen zwischen *ibaPDA* und den Controllern.

Die Schnittstelle hat folgende Funktionen und Konfigurationsmöglichkeiten.

| <table-of-contents> iba I/O-Manager</table-of-contents>                                                                      |       |                                                                                                    |              |                                |                        |                           |                    |                    | × |
|----------------------------------------------------------------------------------------------------|-------|----------------------------------------------------------------------------------------------------|--------------|--------------------------------|------------------------|---------------------------|--------------------|--------------------|---|
| 1 10 🗗 🔁 🕄 🕀 🛨 🕀 🖬 🕻                                                                                                    | à   🗲 | ) []                                                                                                    |              |                                |                        |                           |                    |                    |   |
| Eingänge Ausgänge Gruppen Allgemein                                                                                          | Co    | desys-X                                                                                                    | plorer       |                                |                        |                           |                    |                    |   |
| Codesysseptionen     Codesys V2 (2)     Codesys V3 (4)     Codesys V3 (4)     Codesys V3 (4)     Description Modul anzufügen |       | <ul> <li>✓ Alle Werte auf null setzen, wenn Verbindung zu einer SPS unterbrochen wird</li> <li>✓ Erfassung starten, auch wenn eine SPS nicht erreichbar ist</li> <li>✓ Unerreichbare Symbole zulassen</li> <li>Statistik zurücksetzen</li> </ul> |              |                                |                        |                           |                    |                    |   |
|                                                                                                    |       | Name                                                                                                    | Fehlerzähler | Aktualisierungszeit<br>Aktuell | Antwortzeit<br>Aktuell | Antwortzeit<br>Mittelwert | Antwortzeit<br>Min | Antwortzeit<br>Max |   |
| Nicht abgebildet                                                                                                    | 0     | Codesys V2                                                                                                    | 0            | 1,0 ms                         | 0,0 ms                 | 0,0 ms                    | 0,0 ms             | 14,0 ms            | ^ |
|                                                                                                    | 1     | Codesys V3                                                                                                    | 2            | 1,4 ms                         | 0,0 ms                 | 0,5 ms                    | 0,0 ms             | 145,0 ms           |   |
|                                                                                                    | 2     | ?                                                                                                    | ?            | ?                              | ?                      | ?                         | ?                  | ?                  | 1 |

### Alle Werte auf null setzen, wenn Verbindung zu einer SPS unterbrochen wird

Wenn diese Option aktiviert ist, dann werden alle gemessenen Werte einer CODESYS-CPU auf den Wert null gesetzt, sobald die Verbindung verloren geht. Ist diese Option deaktiviert, dann behält ibaPDA den bei Verbindungsabbruch letzten gültigen Messwert im Speicher.

### Erfassung starten, auch wenn eine SPS nicht erreichbar ist

Wenn diese Option aktiviert ist, startet die Erfassung auch dann, wenn eine CODESYS-CPU nicht erreichbar ist. Im Prüfungsdialog wird eine Warnung ausgegeben. Wenn das System ohne Verbindung zur CODESYS-CPU gestartet wurde, dann versucht *ibaPDA* in regelmäßigen Abständen eine Verbindung zur CPU herzustellen.

### Unerreichbare Symbole zulassen

Aktivieren Sie diese Option, um eine Erfassung auch bei nicht erreichbaren Symbolen zu starten Die nicht erreichbaren Symbole werden als Warnungen im Prüfungsdialog ausgegeben. Dies kann nur auftreten, wenn das Adressbuch nicht aktuell ist!

Wenn Sie diese Option nicht aktvieren, dann startet die Messung bei Vorhandensein von unerreichbaren Symbolen nicht.

### Verbindungstabelle

Die Tabelle zeigt für jede Verbindung den Verbindungsstatus, die aktuellen Werte für die Aktualisierungszeit (Aktuell, Istwert, Mittelwert, Min. und Max.) sowie die Datengröße. Außerdem finden Sie hier einen Fehlerzähler für die einzelnen Verbindungen während der Messung.

Siehe dazu 🛪 Verbindungstabelle, Seite 24.

### <Statistik zurücksetzen>

Klicken Sie diesen Button, wenn Sie die berechneten Zeitwerte und den Fehlerzähler in der Tabelle auf 0 setzen möchten.

### 3.4.2 Modul hinzufügen

- 1. Klicken Sie auf den blauen Befehl *Klicken, um Modul anzufügen,* der sich unter jeder Datenschnittstelle im Register *Eingänge* oder *Ausgänge* befindet.
- 2. Wählen Sie im Dialogfenster den gewünschten Modultyp aus und vergeben Sie bei Bedarf einen Namen über das Eingabefeld.
- 3. Bestätigen Sie Ihre Auswahl mit <OK>.

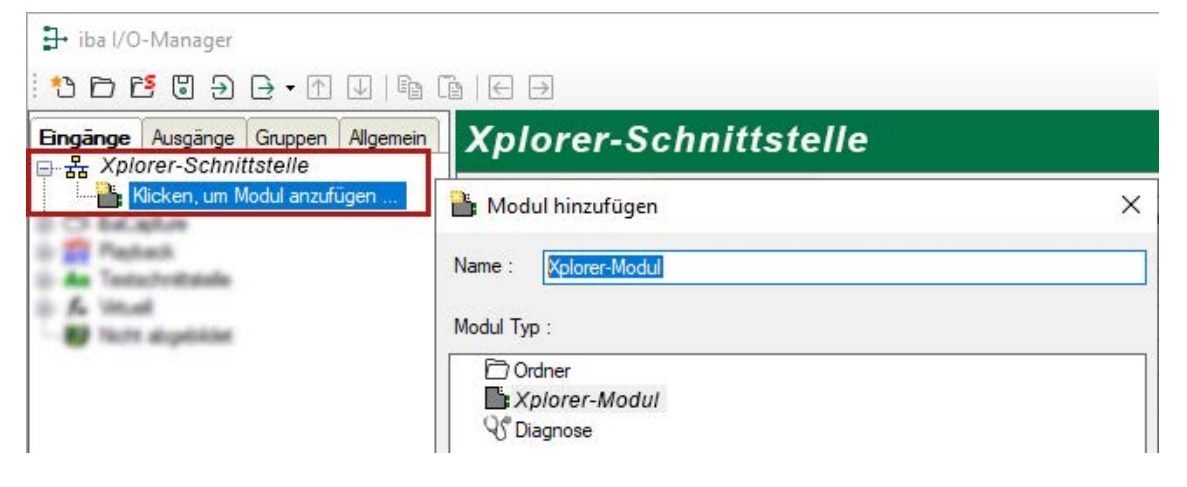

### 3.4.3 Allgemeine Moduleinstellungen

Um ein Modul zu konfigurieren, markieren Sie es in der Baumstruktur.

Alle Module haben die folgenden Einstellmöglichkeiten.

| Eingänge Ausgänge Gruppen Allgemein 4 D       | Co             | desys V2 (2)                                                                |                                                                |
|-----------------------------------------------|----------------|-----------------------------------------------------------------------------|----------------------------------------------------------------|
| Codesys Aploter                               |                | Nigemein 💋 Verbindung                                                       | ∿ Analog 🗍 Digital 🧼 Diagnos                                   |
| Codesys V3 (4)     Kicken, um Modul anzufügen |                | Grundeinstellungen                                                          |                                                                |
| B-CD ibaCanture                               |                | Modultyp                                                                    | Codesys V2                                                     |
| Playback                                      |                | Verriegelt                                                                  | False                                                          |
|                                               |                | Aktiviert                                                                   | True                                                           |
|                                               |                | Name                                                                        | Codesys V2                                                     |
| Nicht abgebildet                              |                | Modul Nr.                                                                   | 2                                                              |
|                                               |                | Zeitbasis                                                                   | 10 ms                                                          |
|                                               |                | Name als Präfix verwender                                                   | False                                                          |
|                                               | ~              | Modul Struktur                                                              |                                                                |
|                                               |                | Anzahl Analogsignale                                                        | 32                                                             |
|                                               |                | Anzahl Digitalsignale                                                       | 32                                                             |
|                                               | ~              | SPS                                                                         |                                                                |
|                                               |                | Aktualisierungszeit                                                         | 10 ms                                                          |
|                                               | Me<br>Lo<br>in | o <b>dul Nr.</b><br>gische Modulnummer. Diese<br>ibaAnalyzer verwendet. Die | Nummer wird in Ausdrücken und<br>höchste Modulnummer ist 10485 |

### Grundeinstellungen

### Modultyp (nur Anzeige)

Zeigt den Typ des aktuellen Moduls an.

### Verriegelt

Sie können ein Modul verriegeln, um ein versehentliches oder unautorisiertes Ändern der Einstellungen zu verhindern.

### Aktiviert

Aktivieren Sie das Modul, um Signale aufzuzeichnen.

### Name

Hier können Sie einen Namen für das Modul eintragen.

### Modul Nr.

Diese interne Referenznummer des Moduls bestimmt die Reihenfolge der Module im Signalbaum von *ibaPDA*-Client und *ibaAnalyzer*.

### Zeitbasis

Alle Signale dieses Moduls werden mit dieser Zeitbasis erfasst.

### Name als Präfix verwenden

Diese Option stellt den Modulnamen den Signalnamen voran.

### Modulstruktur

### Anzahl der Analogsignale/Digitalsignale

Stellen Sie die Anzahl der konfigurierbaren Analogsignale bzw. Digitalsignale in den Signaltabellen ein. Der Standardwert ist jeweils 32. Der Maximalwert beträgt 1000. Die Signaltabellen werden entsprechend angepasst.

#### SPS

### Aktualisierungszeit

Gibt die Soll-Aktualisierungszeit an, in der die Daten aus der SPS abgerufen werden. Während der Messung kann die reale aktuelle Aktualisierungszeit höher sein als der eingestellte Wert, wenn die SPS mehr Zeit zur Übertragung der Daten benötigt. Wie schnell die Daten wirklich aktualisiert werden, können Sie in der Verbindungstabelle überprüfen.

### <Symbole auswählen>

Klicken Sie auf diesen Link nachdem die Verbindung erfolgreich aufgebaut wurde, um die Messsignale zu konfigurieren.

Für weitere Informationen siehe **7** Signalkonfiguration, Seite 17.

### 3.4.4 Verbindungseinstellungen

Im Register Verbindung wird die jeweilige Verbindung des Moduls zur Steuerung konfiguriert.

Die Verbindungseinstellungen unterscheiden sich je nach CODESYS-Version.

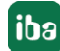

### 3.4.4.1 Verbindungsparameter CODESYS V2

| 🍫 Allgemein 💋 | Verbindung 🔨 Anald   | og 👖 Digital                  | Diagnose          |                                              |                              |
|---------------|----------------------|-------------------------------|-------------------|----------------------------------------------|------------------------------|
| Verbindung    |                      |                               |                   |                                              |                              |
| SPS-Typ:      | Standard             | ~                             |                   |                                              | Protokolldatei öffnen        |
| Treiber:      | Tcp/lp (Level 4)     | ~                             |                   |                                              | Test                         |
| Adresse:      | 127.0.0.1            |                               | Port:             | 1200 🚔                                       | Adressbuch erzeugen          |
| Ziel-ID:      | 0                    |                               | Motorola          | Byte-order verwenden                         | In Benutzertyp kopieren      |
| Projekt:      | Wenn die Symbole nic | ht in <mark>die SP</mark> S g | eladen sind, gebe | en Sie hier <mark>d</mark> ie Projektdatei ( | .pro) oder Symboldatei (.sdb |
| Gateway verwe | enden                |                               |                   |                                              |                              |
| Verbindung:   | Tcp/lp               | ~                             | Kennwort:         | •••••                                        |                              |
| Adresse       | 127.0.0.1            |                               | Port              | 1210                                         |                              |

### Verbindungsparameter eingeben

Für den Verbindungsaufbau ist zuerst der SPS-Typ einzugeben und abhängig davon einige andere Parameter. Die SPS-Typen sind in einer Auswahlbox auszuwählen:

| Verbindung |                         |
|------------|-------------------------|
| SPS-Typ:   | Standard 🗸 🗸            |
| T 1        | Standard                |
| Treiber:   | Standard ohne Anmeldung |
| Adresse:   | ABB AC500               |
|            | FLAU PacDrive MAX-4     |
| Ziel-ID:   | Benutzer                |

#### SPS-Typ: Standard

Dieser Typ kann für die meisten Steuerungen verwendet werden. Welcher TCP/IP-Treiber verwendet werden muss, hängt von der Steuerung ab.

| Treiber: | Tcp/lp (Level 4) V                         |
|----------|--------------------------------------------|
| Adresse: | Tcp/lp (Level 2)<br>Tcp/lp (Level 2 Route) |
| Ziel-ID: | Tcp/lp (Level 4)                           |

Geben Sie zusätzlich die IP-Adresse, Portnummer (Vorbesetzung ist 1200) und die Byte-Reihenfolge der Steuerung ein.

Bei Treibertyp "Tcp/Ip (Level 2 Route)" müssen Sie zusätzlich noch die Ziel-ID der Steuerung eintragen. Adresse und Portnummer beziehen sich auf die Steuerung, die als Router arbeitet.

#### SPS-Typ: Standard ohne Anmeldung

Wie Standard, außer dass *ibaPDA* nicht versucht, sich in der Steuerung anzumelden.

#### SPS-Typ: ABB AC500

Parameter für die Verbindung mit der Steuerung ABB AC500. Der Satz ist identisch mit den Standard-Parametern. Außer: der Port ist mit 1201 vorbesetzt und es gilt die Motorola Byte-order.

### SPS-Typ: ELAU-Standard

Parameter für Standardsteuerung der Fa. ELAU. Der Treibertyp und die Byte-Reihenfolge sind intern festgelegt. Der Port ist mit 5000 vorbesetzt.

### SPS-Typ: ELAU PacDrive MAX-4

Wie ELAU-Standard mit dem Unterschied, dass die Eingabe der HW-Version notwendig ist (Vorbesetzung: 1100)

### SPS-Typ: Benutzer

Dieser SPS-Typ kann verwendet werden um eine Verbindung zu einer neuen SPS zu testen.

Weitere Informationen siehe Kapitel 🛪 Verbindungsaufbau, Seite 16

### Gateway verwenden

Wenn die Steuerung und der *ibaPDA*-Rechner nicht im selben Subnetz sind, sondern nur über ein Gateway, miteinander kommunizieren können, dann aktivieren Sie diese Option. Ein solches Gateway kann z. B. der CODESYS Gateway-Server sein, der lokal oder remote erreichbar ist.

Zusätzliche Eingabefelder erscheinen:

- Auswahlfeld "Verbindung" mit den Alternativen Tcp/Ip und Lokal
- Bei "Tcp/Ip" müssen IP-Adresse, Portnummer und ggf. ein Passwort des Gateway-Servers eingegeben werden.
- Bei "Lokal" muss ggf. ein Passwort eingegeben werden. Die Felder f
  ür Adresse und Port sind deaktiviert.

| Gateway verwenden |           |           |        |  |  |  |
|-------------------|-----------|-----------|--------|--|--|--|
| Verbindung:       | Tcp/lp ~  | Kennwort: | •••••  |  |  |  |
| Adresse:          | 127.0.0.1 | Port:     | 1210 🜲 |  |  |  |

### 3.4.4.2 Verbindungsparameter CODESYS V3

| 💗 Allgemein 🍠 V    | erbindung 🔨 Analog 👖 Digital 🧼 Diagnose |                         |
|--------------------|-----------------------------------------|-------------------------|
| Verbindung         |                                         |                         |
| SPS-Typ:           | Standard V                              | Protokolldatei öffnen   |
| Treiber:           | Logische Adresse $\lor$                 | Suchen                  |
| Name oder Adresse: | MyComputer01                            | Test                    |
| Benutzemame:       | Kennwort:                               | Adressbuch erzeugen     |
| Gateway verwen     | len                                     | In Benutzertyp kopieren |
| Verbindung:        | Tcp/lp ~                                |                         |
| Adresse:           | 127.0.0.1 Port: 1217                    |                         |

Bei CODESYS V3 stehen nur die SPS-Typen "Standard" und "Benutzer" zur Verfügung.

| Verbindung |                      |
|------------|----------------------|
| SPS-Typ:   | Standard 🗸 🗸         |
| Treiber:   | Standard<br>Benutzer |

#### SPS-Typ: Standard

Dieser Typ kann für die meisten Steuerungen verwendet werden.

Bei dem Treiber "Logische Adresse" können Sie entweder den Gerätenamen oder die Geräteadresse eingeben.

#### Hinweis

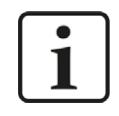

Sie können nach allen erreichbaren Steuerungen suchen, indem Sie auf den Button <Suchen> klicken. Als Ergebnis werden die Steuerungen mit Gerätenamen und Geräteadresse angezeigt.

Bei dem Treiber "CmpBlkDrvTcp" müssen Sie die IP-Adresse der Steuerung in der üblichen Form, z. B. "192.168.21.121" eingeben, zusätzlich ist die Angabe der Portnummer 11740 notwendig.

#### SPS-Typ: Benutzer

Der Typ "Benutzer" ermöglicht es, die Verbindungsparameter selbst zu definieren. Das Verfahren ist dasselbe wie unter CODESYS V2.

Weitere Informationen siehe Kapitel **7** Verbindungsaufbau, Seite 16.

#### Benutzername/Kennwort:

Wenn auf Steuerungsseite ein Benutzername und ein Kennwort zugewiesen wurden, müssen sie hier eingetragen werden, um Informationen zur Steuerung zu erhalten und Werte auslesen zu können. Andernfalls ist keine Eingabe nötig.

#### **Gateway verwenden**

Wenn die Steuerung und der *ibaPDA*-Rechner nicht im selben Netz sind, sondern nur über ein Gateway, miteinander kommunizieren können, dann aktivieren Sie diese Option. Ein solches Gateway kann z. B. der CODESYS Gateway-Server sein, der lokal oder remote erreichbar ist.

Zusätzliche Eingabefelder erscheinen:

- Auswahlfeld "Verbindung" mit den Alternativen Tcp/Ip und Lokal
- Bei "Tcp/Ip" müssen IP-Adresse, Portnummer des Gateway-Servers eingegeben werden.
- Bei "Lokal" muss nichts eingegeben werden. Die Felder f
  ür Adresse und Port sind deaktiviert.

| Gateway verwenden |           |   |       |        |  |  |  |  |
|-------------------|-----------|---|-------|--------|--|--|--|--|
| Verbindung:       | Tcp/lp    | ~ |       |        |  |  |  |  |
| Adresse:          | 127.0.0.1 |   | Port: | 1217 🚖 |  |  |  |  |

### 3.4.4.3 Verbindungsaufbau

Um die Verbindung zur Steuerung herzustellen und zu testen, stehen folgende Buttons zur Verfügung (Abb. links: CODESYS V2; Abb. rechts: CODESYS V3):

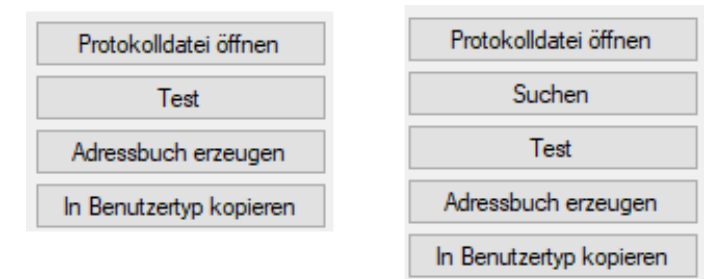

### Protokolldatei öffnen

Die während des Verbindungsaufbaus erzeugten Logbuch-Einträge werden in dem Standard-Editor angezeigt.

### Suchen (nur bei CODESYS V3)

Das Netzwerk wird nach installierten CODESYS V3 - Anwendungen durchsucht.

Als Ergebnis werden einige Kenndaten der Steuerung angezeigt. Durch Klick auf die Hyperlinks *Gerätename* oder *Geräteadresse* wird die Verbindung zu der Steuerung hergestellt (identisch zu Button <Test>).

### Test

Mit den eingestellten Verbindungsparametern (siehe unten) wird versucht, die Verbindung zu der Steuerung herzustellen. Bei Erfolg werden

- die Daten der Steuerung angezeigt,
- die Verbindungseinstellungen in einer Datei 'modulename'.INI in dem Ordner "...\iba\ ibaPDA\Server\Codesys" gespeichert,
- die Symbole, falls in der Steuerung vorhanden, geladen und als Adressbuch in dem Ordner "...\iba\ibaPDA\Server\Codesys\Addressbooks" angelegt.

| SPS ist verbunde<br>Symbole gelader<br>Symbole verifizie<br>Adressbuch ist a | en<br>i<br>rt<br>ktuell (40 symbols) |
|------------------------------------------------------------------------------|--------------------------------------|
| SPS-Status:                                                                  | RUN                                  |
| Geladenes Proje                                                              | kt:                                  |
| ID:                                                                          | 111841                               |
| Name:                                                                        | Messwerte                            |
| Beschreibung:                                                                |                                      |
| Autor:                                                                       | dk                                   |
| Version:                                                                     | 1.2                                  |
| Letzte Änderung                                                              | : 17.09.2014 12:10:56                |
| Projektdatei:                                                                | Messwerte.pro                        |
| 1                                                                            |                                      |

### Adressbuch erzeugen

Die Symbole, falls in der Steuerung vorhanden, werden geladen und als Adressbuch in dem Ordner "...\iba\ibaPDA\Server\Codesys\Addressbooks" angelegt.

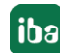

#### Nur bei CODESYS V2:

Sind die Symbole nicht in der Steuerung vorhanden, muss die Projektdatei (.pro) oder Symboldatei (.sdb oder .sym) in dem oder die Feld "Projekt" eingegeben werden.

#### In Benutzertyp kopieren

Es wird eine Kopie von den aktuellen Verbindungseinstellungen als Benutzertyp angezeigt. Sie können dann die Parameter ändern, um eine Verbindung zu einem neuen SPS-Typ herzustellen. Mit dem Button <Konfigurationsdatei speichern> können Sie die geänderten Parameter unter einem beliebigen Namen speichern und mit dem Button <Konfigurationsdatei laden> wieder laden.

| 🎭 Allgemein 🧃                  | Verbindung | $\sim$ Analog | ∬ Digital | Com Diagnose |   |                           |
|--------------------------------|------------|---------------|-----------|--------------|---|---------------------------|
| Verbindung                     |            |               |           |              |   |                           |
| SPS-Typ:                       | Benutzer   |               | ~         |              |   | Protokolldatei öffnen     |
| Konfigurationsda               | tei:       |               |           |              |   | SPS-Nummer: 0             |
| [Server]<br>PLCs=1<br>PLC0=Plc |            |               |           |              |   | Konfigurationsdatei laden |
| [PLC:Plc]                      |            |               |           |              | [ | Konfig.dateien speichem   |
| active=1<br>logevents=1        |            |               |           |              | [ | Test                      |
| logfilter=16#000               | 0000F      |               |           |              | ~ | Adressbuch erzeugen       |

### 3.4.5 Signalkonfiguration

In den Registern *Analog* bzw. *Digital* konfigurieren Sie die zu messenden Signale. Die Länge der Signaltabellen, d. h. die Anzahl der Signale pro Tabelle, stellen Sie im Register *Allgemein* unter *Modul Struktur* ein.

Hinweis

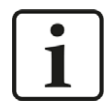

Beachten Sie die aufgrund Ihrer Lizenz maximal zulässige Signalanzahl.

#### Hinweis

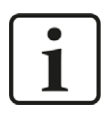

Beachten Sie, dass die Anzahl der Signale, die von einer CPU gelesen werden, den minimal erreichbaren Lesezyklus beeinflusst. Je mehr Signale erfasst werden, desto langsamer wird der erreichbare Lesezyklus.

### Auswahl der Messsignale

Sie haben zwei Möglichkeiten, die Messsignale auszuwählen:

1. Im Register Analog bzw. Digital in der Spalte Symbol.

Durch Klick auf das Feld *Symbol* wird das Icon 🔤 eingeblendet. Ein Klick auf das Icon öffnet den Symbolbrowser:

| Allgemein | 🍠 Verbindung 🔨 Analog 💵         | ligital 🧼 Diagnose |                 |                 |               |
|-----------|---------------------------------|--------------------|-----------------|-----------------|---------------|
| Name      |                                 | Einheit Gain       | Offset Symbol   |                 | Aktiv         |
| 0         |                                 |                    | 1 0             |                 | ··· • ^       |
| 1 2       | Codesys Symbol-Browser          |                    |                 | ×               |               |
| 3         | Symbol: Application PLC_PRG     | counter 16bit      |                 |                 |               |
| 4         |                                 |                    | 7 .7            |                 |               |
| 5         | Datentyp: UIN I                 |                    | Zugnit:         | Lesen/Schreiben |               |
| 6         | Symbole O Suchen                |                    |                 |                 |               |
| 7         | Application                     |                    |                 | _               |               |
| 8         | ⊞ Constants                     |                    |                 |                 |               |
| 9         | ■ BIC PRG                       |                    |                 |                 |               |
| 0         |                                 |                    |                 |                 |               |
| 1         | bufferMultiImage                |                    |                 |                 |               |
| 2         | → → → bufferSingleImage         |                    |                 |                 |               |
| 3         |                                 |                    |                 |                 |               |
| 4         | ibaNetE_M_single                |                    |                 |                 |               |
| 5         | image144                        |                    |                 |                 |               |
| 6         |                                 |                    |                 |                 |               |
| 7         | ininge+see                      |                    |                 |                 |               |
| 8         | ip Remote                       |                    |                 |                 |               |
| 9         | - OutFragm                      |                    |                 |                 |               |
| 0         |                                 |                    |                 |                 |               |
| 1         | counter_16bit                   |                    |                 |                 |               |
| 2         | endian                          |                    |                 | v -             |               |
| 3         | Nur zulässige Datentypen anzeig | en Symbole         | aktualisieren O | K Abbrechen     |               |
| 256       | T                               | 280 1536 1         | 792 x 85        | OK Übernehr     | men Abbrechen |

- Es sind nur die Analogwerte bzw. Digitalwerte zu sehen, abhängig davon, in welchem Register der Browser aufgerufen wird.
- Mit Doppelklick oder <OK> übernehmen Sie die markierte Variable in die Signaltabelle und der Browser wird geschlossen.
- 2. Mit dem Hyperlink *Symbole auswählen* im Register *Allgemein*.

Ein Klick auf den Hyperlink öffnet den Symbolbrowser:

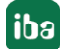

| llge                  | nein                    | J Verbindung                         | 1 ∕ V Analog              | JU Digital                   | Com Diagnose         |
|-----------------------|-------------------------|--------------------------------------|---------------------------|------------------------------|----------------------|
| Gr                    | undei                   | nstellungen                          |                           |                              |                      |
| Mod                   | dultyp                  |                                      | Codesys V2                |                              |                      |
| Ver                   | riegel                  | t i                                  | False                     |                              |                      |
| Akti                  | viert                   |                                      | True                      |                              |                      |
| Nar                   | ne                      |                                      | Codesys V                 | 2                            |                      |
| Mod                   | dul Nr                  |                                      | 2                         |                              |                      |
| Zeit                  | basis                   |                                      | 10 ms                     |                              |                      |
| Nar                   | ne als                  | Präfix verwende                      | er False                  |                              |                      |
| Mo                    | dul S                   | truktur                              |                           |                              |                      |
| Anz                   | ahl A                   | nalogsignale                         | 32                        |                              |                      |
| Anzahl Digitalsignale |                         |                                      | 32                        |                              |                      |
| SP                    | S                       |                                      |                           |                              |                      |
| Akt                   | ualisie                 | erungszeit                           | 10 ms                     |                              |                      |
| dul<br>isch<br>baAr   | Nr.<br>ie Moo<br>nalyze | dulnummer. Diese<br>r verwendet. Die | Nummer wir<br>höchste Moo | d in Ausdrüc<br>Iulnummer is | cken und<br>st 10485 |

| Symbol:   | PLC_PRG.CTU1.CV |          |       |
|-----------|-----------------|----------|-------|
| Datentyp: | WORD            | Zugriff: | Lesen |
| Symb      | oole 🔍 Suchen   |          |       |
|           | C_PRG           |          |       |
| ė.~       | CTU1            |          |       |
|           |                 |          |       |
|           | - • M           |          |       |
|           | - 🗇 PV          |          |       |
|           | 🗇 Q             |          |       |
|           | RESET           |          |       |
|           | FB1             |          |       |
|           |                 |          |       |
|           | . 12            |          |       |
|           | - 🔷 13          |          |       |
|           | 🗇 14            |          |       |
|           | - 🖗 15          |          |       |
|           | ··· 🤣 16        |          |       |
|           |                 |          |       |
| <b>.</b>  | FB2             |          |       |
| -         | FB3             |          |       |

- Es sind sowohl die Analogwerte als auch die Digitalwerte zu sehen.
- Mit Doppelklick oder <Hinzufügen> übernehmen Sie die markierte Variable in die aktuelle Zeile der Analog- bzw. der Digitaltabelle.

Die Markierung im Symbolbrowser springt auf die nächste Variable und die Markierung in der Signaltabelle springt auf die nächste Zeile.

Der Browser wird nur mit <Schließen> geschlossen.

#### Hinweis

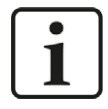

Mit der Checkbox "Nur zulässige Datentypen anzeigen" können Sie alle nicht unterstützten Datentypen verbergen. Nicht unterstützt werden die Typen LINT und ULINT, sowie einige nicht-numerische Datentypen wie z. B. DATUM. Der Datentyp STRING wird unterstützt.

### Beschreibung der Tabellen

Die Variablen werden mit der Bezeichnung "Applikation.Programm.Baustein.Anschluss" in die Spalte "Symbol" der Signaltabelle eingetragen. Gleichzeitig wird diese Bezeichnung auch in die Spalte "Name" übernommen. Den Namen können Sie nachträglich editieren und evtl. Kommentare, Einheiten und Umrechnungsfaktoren angeben.

| C | odesys      | s V2 (2)        |                 |   |         |         |        |                             |       |   |
|---|-------------|-----------------|-----------------|---|---------|---------|--------|-----------------------------|-------|---|
|   | Allgemein   | 💋 Verbindung    | <b>∿</b> Analog | N | Digital | 🧼 Diagn | nose   |                             |       |   |
|   | Name        |                 |                 |   | Einh    | Gain    | Offset | Symbol                      | Aktiv |   |
| 0 | Ereigniszäh | ler             |                 | 1 |         | 1       | 0      | Application.PLC_PRG.CTU1.CV |       | ^ |
| 1 | Application | .PLC_PRG.FB1.Y  |                 |   |         | 1       | 0      | Application.PLC_PRG.FB1.Y   |       |   |
| 2 | Application | .PLC_PRG.FB2.XH |                 |   | 1       | 1       | 0      | Application.PLC_PRG.FB2.XH  |       |   |
| 3 | Application | PLC_PRG.FB2.XL  | 8               |   |         | 1       | 0      | Application.PLC_PRG.FB2.XL  |       |   |
| 4 | Application | .PLC_PRG.FB2.Y  |                 |   |         | 1       | 0      | Application.PLC_PRG.FB2.Y   |       |   |

Sie können die Spalten der Tabelle nach Ihrem Bedarf konfigurieren, z. B. die Spalten "Gain" und "Offset" ausblenden. Sehen Sie dazu die Beschreibung im *ibaPDA*-Handbuch.

Nach Ausfüllen der Signaltabellen starten Sie die Erfassung mit <Übernehmen> oder <OK>. Nach erfolgreichem Start können Sie die aktuellen Werte innerhalb des I/O-Managers im Register *Diagnose* prüfen (siehe *Moduldiagnose*, Seite 20).

Nach Schließen des I/O-Managers können Sie die aktuellen Werte in verschiedenen grafischen Darstellungen anzeigen, z. B. in Trendkurven oder numerischen Anzeigen.

Nähere Erläuterungen hierzu finden Sie im *ibaPDA*-Handbuch.

Hinweis

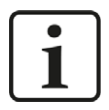

Zur weiteren Bearbeitung eines Textsignals (Datentyp STRING) bzw. dessen Unterteilung in weitere Textsignale verwenden Sie ein Textrenner-Modul unter der Schnittstelle *Virtuell*.

### 3.4.6 Moduldiagnose

Nachdem die Konfiguration übernommen wurde, werden im Register *Diagnose* des Moduls alle konfigurierten Signale tabellarisch mit ihrem Datentyp und aktuellen Istwert aufgelistet, wie die beispielhafte Abbildung zeigt.

| 🖹 A              | llgemein 💋 Verbindung 🔨 An | alog 👖 Digital 🧼 Diagnose |          |            |   |
|------------------|----------------------------|---------------------------|----------|------------|---|
| $[ \mathbf{N} ]$ | Analogwerte Digitalwerte   |                           |          |            |   |
|                  | Name                       | Symbol                    | Datentyp | Wert       |   |
| 0                | .Test.date                 | .Test.date                |          |            | ^ |
| 1                | .Test.date_time            | .Test.date_time           |          |            |   |
| 2                | .Test.dint                 | .Test.dint                | DINT     | 7225358    |   |
| 3                | .Test.dt                   | .Test.dt                  | DINT     | 1167616836 |   |

Inaktive Signale sind ausgegraut.

# 4 Diagnose

### 4.1 Lizenz

Falls die gewünschte Schnittstelle nicht im Signalbaum angezeigt wird, können Sie entweder in *ibaPDA* im I/O-Manager unter *Allgemein – Einstellungen* oder in der *ibaPDA* Dienststatus-Applikation überprüfen, ob Ihre Lizenz für diese Schnittstelle ordnungsgemäß erkannt wird. Die Anzahl der lizenzierten Verbindungen ist in Klammern angegeben.

Die folgende Abbildung zeigt beispielhaft die Lizenz für die Schnittstelle Codesys-Xplorer.

|                       | 8 <u></u>            | Lizenz-Optionen:                       |   |
|-----------------------|----------------------|----------------------------------------|---|
| Lizenznummer:         | CARDING CONTRACTOR   | t-DDA D-t- Char Mt-JC-Law (1020)       |   |
| Kundenname:           | Ba AG                | ibaPDA-Data-Store-MindSphere (1024)    | ^ |
| Nutzungsdauer:        | 342 Kalendertage     | ibaPDA-Data-Store-InfluxDB (1024)      |   |
| Container-ID:         | 的复数医疗 医血管的           | ibaPDA-Interface-AB-Xplorer (16)       |   |
| Container-Typ:        | MARK Second Cl. v3.1 | ibaPDA-Interface-Codesys-Xplorer (16)  |   |
| container typ.        | No. of Summer States | ibaPDA-Interface-Sigmatek-Xplorer (16) |   |
| Erforderl. EUP-Datum: | 24 09 2021           | ibaPDA-Interface-TwinCAT-Xplorer (16)  |   |
| EUP-Datum:            | 27 62 2524           | ibaPDA-Interface-B&R-Xplorer (16)      | ~ |

### 4.2 Sichtbarkeit der Schnittstelle

Ist die Schnittstelle trotz gültiger Lizenz nicht zu sehen, ist sie möglicherweise verborgen.

Überprüfen Sie die Einstellung im Register Allgemein im Knoten Schnittstellen.

### Sichtbarkeit

Die Tabelle *Sichtbarkeit* listet alle Schnittstellen auf, die entweder durch Lizenzen oder installierte Karten verfügbar sind. Diese Schnittstellen sind auch im Schnittstellenbaum zu sehen.

Mithilfe der Häkchen in der Spalte *Sichtbar* können Sie nicht benötigte Schnittstellen im Schnittstellenbaum verbergen oder anzeigen.

Schnittstellen mit konfigurierten Modulen sind grün hinterlegt und können nicht verborgen werden.

Ausgewählte Schnittstellen sind sichtbar, die anderen Schnittstellen sind verborgen:

| iba I/O-Manager     iba I/O-Manager     iba I/O-Manager |                                                                                          |                                                  |                          |                   | – 🗆 X           | 🛃 iba I/O-Manager                                                            |
|----------------------------------------------------------------------------------------------------|------------------------------------------------------------------------------------------|--------------------------------------------------|--------------------------|-------------------|-----------------|------------------------------------------------------------------------------|
|                                                                                                    | >                                                                                        |                                                  |                          |                   |                 | : •• • • • • • • • • • • • • • • • • •                                       |
| Eingänge Ausgänge Gruppen Allgemein 4 b                                                                                                    | Schnittstell                                                                             | en                                               |                          |                   |                 | Eingänge Ausgänge Gruppen Allgemein 4 ▷<br>⊞-199 ibaFOB-4io-D                |
| - Adressbücher<br>                                                                                                    | Physischer Ort           Hussischer Ort           Hartennummern           Physischen Ort | den physischen Orten :<br>rum Schnittstellenname | zuordnen<br>n hinzufügen | Sichtbarkeit      | jen 📕           | ⊕ ⊕ EtherNet/IP<br>⊕ ₹<br>⊕ Generic TCP<br>⊕ Ω HPG Request<br>⊕ □⊃ baCapture |
| 9 Know-how-Schutz                                                                                                    | Gerät                                                                                    | Aktuelle ID                                      | Neue ID                  | Name              | Sichtbar        | ibaCapture-HMI                                                               |
| Watchdog                                                                                                    | X1 🕨 👿 Leer                                                                              |                                                  |                          | ibaFOB-4io-D      | × 1             | ibaLogic TCP                                                                 |
| Stopp-Blocker                                                                                                    | X2 👿 Leer                                                                                |                                                  |                          | ibaNet-E          |                 |                                                                              |
| Barten                                                                                                    | X3 👿 Leer                                                                                |                                                  |                          | ABB-Xplorer       |                 |                                                                              |
| B Schnittstellen                                                                                                    | X4 👿 Leer                                                                                |                                                  |                          | AB-Xplorer        |                 | i Berne Nicht abgebildet                                                     |
|                                                                                                    | X5 W Leer                                                                                |                                                  |                          | AN-X-DCSNet       |                 |                                                                              |
| Multistation                                                                                                    | X6 W Leer                                                                                |                                                  |                          | B&R-Xplorer       |                 |                                                                              |
| OPC-Server                                                                                                    | X7 👿 Leer                                                                                |                                                  |                          | Bachmann-Xplorer  |                 |                                                                              |
| OPC UA-Server                                                                                                    | X8 👿 Leer                                                                                |                                                  |                          | Codesys-Xplorer   |                 |                                                                              |
| SNMP-Server                                                                                                    |                                                                                          |                                                  |                          | DGM200E           |                 |                                                                              |
| IEC 61850 Server                                                                                                    |                                                                                          |                                                  |                          | DTBox Request     |                 |                                                                              |
|                                                                                                    |                                                                                          |                                                  |                          | DTBox Request UDP |                 |                                                                              |
|                                                                                                    |                                                                                          |                                                  |                          | EGD               |                 |                                                                              |
|                                                                                                    |                                                                                          |                                                  |                          | E-mail            |                 |                                                                              |
|                                                                                                    |                                                                                          |                                                  |                          | EtherNet/IP       |                 |                                                                              |
|                                                                                                    |                                                                                          |                                                  |                          | GCOM              |                 |                                                                              |
|                                                                                                    |                                                                                          |                                                  |                          | Generic TCP       |                 |                                                                              |
|                                                                                                    |                                                                                          |                                                  |                          | Generic UDP       |                 |                                                                              |
|                                                                                                    |                                                                                          |                                                  |                          | HPCi Request      |                 |                                                                              |
|                                                                                                    |                                                                                          |                                                  |                          | ibaCapture        |                 |                                                                              |
|                                                                                                    |                                                                                          |                                                  |                          | ibaCapture-HMI    |                 |                                                                              |
|                                                                                                    |                                                                                          |                                                  |                          | ibaInCycle        |                 |                                                                              |
|                                                                                                    |                                                                                          |                                                  |                          | ibaInSpectra      |                 |                                                                              |
|                                                                                                    |                                                                                          |                                                  |                          | ibal ogic TCP     |                 |                                                                              |
|                                                                                                    |                                                                                          |                                                  |                          | IEC 61850 Client  |                 |                                                                              |
|                                                                                                    |                                                                                          |                                                  |                          | IEC 61850-0-2     |                 |                                                                              |
|                                                                                                    |                                                                                          |                                                  |                          | LANDSCAN          |                 |                                                                              |
|                                                                                                    |                                                                                          |                                                  | Vomehour                 | LMI-Gocator       |                 |                                                                              |
|                                                                                                    |                                                                                          |                                                  | Teresindu.               | Chia Goodan       | · · · ·         |                                                                              |
|                                                                                                    | 0 256 512                                                                                | 768 1024 1280                                    | 1536 1792 0              | 504 OK Oberne     | ehmen Abbrechen |                                                                              |

### 4.3 Protokolldateien

Wenn Verbindungen zu Zielsystemen bzw. Clients hergestellt wurden, dann werden alle verbindungsspezifischen Aktionen in einer Textdatei protokolliert. Diese (aktuelle) Datei können Sie z. B. nach Hinweisen auf mögliche Verbindungsprobleme durchsuchen.

Die Protokolldatei können Sie über den Button <Protokolldatei öffnen> öffnen. Der Button befindet sich im I/O-Manager:

- bei vielen Schnittstellen in der jeweiligen Schnittstellenübersicht
- bei integrierten Servern (z. B. OPC UA-Server) im Register Diagnose.

Im Dateisystem auf der Festplatte finden Sie die Protokolldateien von *ibaPDA*-Server (...\ProgramData\iba\ibaPDA\Log). Die Dateinamen der Protokolldateien werden aus der Bezeichnung bzw. Abkürzung der Schnittstellenart gebildet.

Dateien mit Namen Schnittstelle.txt sind stets die aktuellen Protokolldateien. Dateien mit Namen Schnittstelle\_yyyy\_mm\_dd\_hh\_mm\_ss.txt sind archivierte Protokolldateien.

Beispiele:

- ethernetipLog.txt (Protokoll von EtherNet/IP-Verbindungen)
- AbEthLog.txt (Protokoll von Allen-Bradley-Ethernet-Verbindungen)
- OpcUAServerLog.txt (Protokoll von OPC UA-Server-Verbindungen)

### 4.4 Verbindungsdiagnose mittels PING

Ping ist ein System-Befehl, mit dem Sie überprüfen können, ob ein bestimmter Kommunikationspartner in einem IP-Netzwerk erreichbar ist.

1. Öffnen Sie eine Windows Eingabeaufforderung.

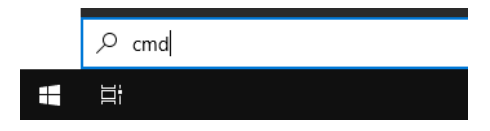

- 2. Geben Sie den Befehl "ping" gefolgt von der IP-Adresse des Kommunikationspartners ein und drücken Sie <ENTER>.
- → Bei bestehender Verbindung erhalten Sie mehrere Antworten.

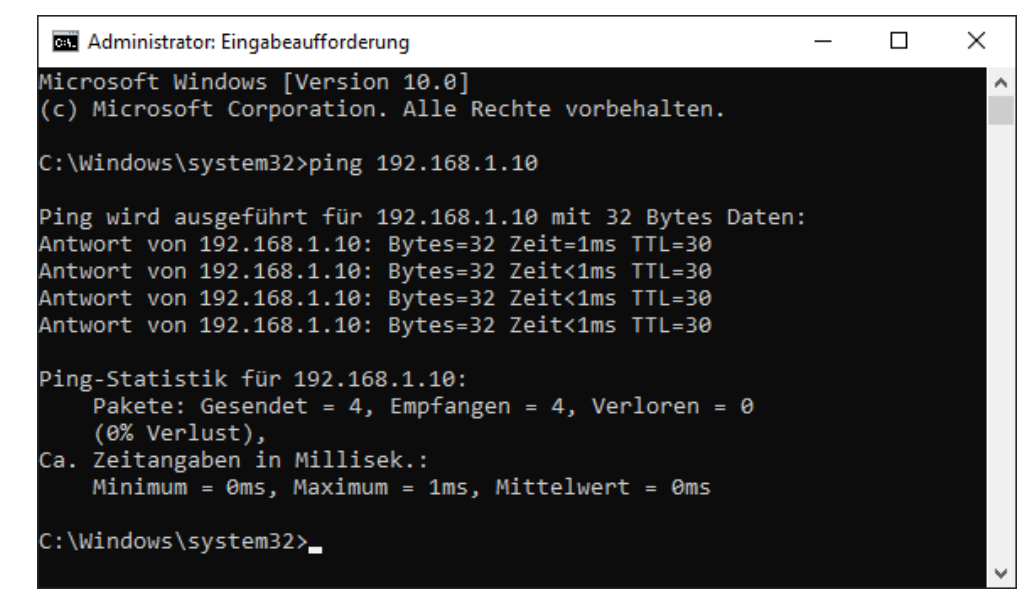

 $\rightarrow$  Bei nicht bestehender Verbindung erhalten Sie Fehlermeldungen.

```
П
                                                                        \times
 🔤 Administrator: Eingabeaufforderung
Microsoft Windows [Version 10.0]
(c) Microsoft Corporation. Alle Rechte vorbehalten.
C:\Windows\system32>ping 192.168.1.10
Ping wird ausgeführt für 192.168.1.10 mit 32 Bytes Daten:
Antwort von 192.168.1.10: Zielhost nicht erreichbar.
Zeitüberschreitung der Anforderung.
Zeitüberschreitung der Anforderung.
Zeitüberschreitung der Anforderung.
Ping-Statistik für 192.168.1.10:
    Pakete: Gesendet = 4, Empfangen = 1, Verloren = 3
    (75% Verlust),
Ca. Zeitangaben in Millisek.:
    Minimum = Oms, Maximum = 1ms, Mittelwert = Oms
C:\Windows\system32>_
```

## 4.5 Verbindungstabelle

Alle Ethernet-basierten Schnittstellen verfügen im I/O-Manager über eine Tabelle, die den Status der einzelnen Verbindungen anzeigt. Jede Zeile repräsentiert eine Verbindung. Die folgende Abbildung zeigt beispielhaft die Verbindungstabelle für die Schnittstelle Codesys-Xplorer:

| 🕂 iba I/O-Manager                                                                                                    |                                                                                                    |            |        |        |        |                    |                    |          | X |
|----------------------------------------------------------------------------------------------------|----------------------------------------------------------------------------------------------------|------------|--------|--------|--------|--------------------|--------------------|----------|---|
| : *> 🗗 🔁 🗒 ∋ 🕒 • 🗇 💷   № G                                                                                                    |                                                                                                    | . ∋        |        |        |        |                    |                    |          |   |
| Eingänge Ausgänge Gruppen Allgemein                                                                                                    | Co                                                                                                    | desys-X    | plorer |        |        |                    |                    |          |   |
| Codesyszapioren     Codesyszapioren     Codesys V2 (2)     Codesys V3 (4)     Codesys V3 (4)     Codesy | <ul> <li>✓ Alle Werte auf null setzen, wenn Verbindung zu einer SPS unterbrochen wird</li> <li>✓ Erfassung starten, auch wenn eine SPS nicht erreichbar ist</li> <li>✓ Unerreichbare Symbole zulassen</li> <li>Statistik zurücksetzen</li> </ul> |            |        |        |        |                    |                    |          |   |
|                                                                                                    | Name Fehlerzähler Aktualisierungszeit Antwortzeit Antwortzeit Antwortzeit Min                                                                                                    |            |        |        |        | Antwortzeit<br>Min | Antwortzeit<br>Max |          |   |
| Nicht abgebildet                                                                                                    |                                                                                                    | Codesys V2 | 0      | 1,0 ms | 0,0 ms | 0,0 ms             | 0,0 ms             | 14,0 ms  | ^ |
|                                                                                                    | 1                                                                                                    | Codesys V3 | 2      | 1,4 ms | 0,0 ms | 0,5 ms             | 0,0 ms             | 145,0 ms |   |
|                                                                                                    | 2                                                                                                    | ?          | ?      | ?      | ?      | ?                  | ?                  | ?        |   |

Die Zielsysteme (Steuerungen), zu denen jeweils die Verbindung besteht, werden in der ersten Spalte (links) mit ihrem Namen oder ihrer IP-Adresse identifiziert.

Je nach Schnittstellenart enthalten die Spalten unterschiedliche Werte und Informationen zu Fehlerzähler, Lesezähler und/oder Datengrößen sowie zu Zykluszeiten und/oder Aktualisierungszeiten der einzelnen Verbindungen während der Datenerfassung. Klicken Sie auf den Button <Statistik zurücksetzen>, um die Fehlerzähler und die Berechnung der Antwortzeiten zurückzusetzen.

Zusätzliche Informationen liefert die Hintergrundfarbe der Zeilen:

| Farbe | Bedeutung                                                                                             |
|-------|----------------------------------------------------------------------------------------------------|
| Grün  | Die Verbindung ist OK und Daten werden gelesen.                                                       |
| Gelb  | Die Verbindung ist OK, aber die Daten kommen langsamer als die einge-<br>stellte Aktualisierungszeit. |
| Rot   | Die Verbindung ist ausgefallen oder unterbrochen.                                                     |
| Grau  | Es ist keine Verbindung konfiguriert.                                                                 |

### 4.6 Diagnosemodule

Diagnosemodule sind für die meisten Ethernet-basierten Schnittstellen und Xplorer-Schnittstellen verfügbar. Mit einem Diagnosemodul können Informationen aus den Diagnoseanzeigen (z. B. Diagnoseregister und Verbindungstabellen einer Schnittstelle) als Signale erfasst werden.

Ein Diagnosemodul ist stets einem Datenerfassungsmodul derselben Schnittstelle zugeordnet und stellt dessen Verbindungsinformationen zur Verfügung. Durch die Nutzung eines Diagnosemoduls können die Diagnoseinformationen auch im *ibaPDA*-System durchgängig aufgezeichnet und ausgewertet werden. Diagnosemodule verbrauchen keine Verbindung der Lizenz, da sie keine Verbindung aufbauen, sondern auf ein anderes Modul verweisen.

Nutzungsbeispiele für Diagnosemodule:

- Wenn der Fehlerzähler einer Kommunikationsverbindung einen bestimmten Wert überschreitet oder eine Verbindung abbricht, kann eine Benachrichtigung generiert werden.
- Bei einem Störungsfall können die aktuellen Antwortzeiten im Telegrammverkehr in einem Störungsreport dokumentiert werden.
- Der Status der Verbindungen kann in *ibaQPanel* visualisiert werden.
- Diagnoseinformationen können über den in *ibaPDA* integrierten SNMP-Server oder OPC DA/ UA-Server an übergeordnete Überwachungssysteme wie Netzwerkmanagement-Tools weitergegeben werden.

Wenn für eine Schnittstelle ein Diagnosemodul verfügbar ist, wird im Dialog "Modul hinzufügen" der Modultyp "Diagnose" angezeigt (Beispiel: Generic TCP).

| Name :   | Diagnose              | _ |
|----------|-----------------------|---|
| Modul Ty | ур :                  |   |
|          | )rdner<br>Seneric TCP |   |
| QQ D     | Diagnose 🚽            |   |
|          |                       |   |

### Moduleinstellungen Diagnosemodul

Bei einem Diagnosemodul können Sie folgende Einstellungen vornehmen (Beispiel: Generic TCP):

| ~ | Grundeinstellungen        |                      |  |  |  |
|---|---------------------------|----------------------|--|--|--|
|   | Modultyp                  | Diagnose             |  |  |  |
|   | Verriegelt                | False                |  |  |  |
|   | Aktiviert                 | True                 |  |  |  |
|   | Name                      | Generic TCP Diagnose |  |  |  |
|   | Modul Nr.                 | 60                   |  |  |  |
|   | Zeitbasis                 | 1 ms                 |  |  |  |
|   | Name als Präfix verwender | False                |  |  |  |
| ~ | Diagnose                  |                      |  |  |  |
|   | Zielmodul                 | Generic TCP (58)     |  |  |  |
|   |                           | Generic TCP (58)     |  |  |  |

Die Grundeinstellungen eines Diagnosemoduls entsprechen denen der anderen Module. Es gibt nur eine für das Diagnosemodul spezifische Einstellung, die vorgenommen werden muss: das Zielmodul.

Mit der Auswahl des Zielmoduls weisen Sie das Diagnosemodul dem Modul zu, dessen Verbindungsinformationen erfasst werden sollen. In der Drop-down-Liste der Einstellung stehen die unterstützten Module derselben Schnittstelle zur Auswahl. Pro Diagnosemodul kann genau ein Datenerfassungsmodul zugeordnet werden. Wenn Sie ein Modul ausgewählt haben, werden in den Registern *Analog* und *Digital* umgehend die verfügbaren Diagnosesignale hinzugefügt. Welche Signale das sind, hängt vom Schnittstellentyp ab. Im nachfolgenden Beispiel sind die Analogwerte eines Diagnosemoduls für ein Generic TCP-Modul aufgelistet.

| Name                         |                 | Einheit | Gain | Offset | Aktiv                                                                                                    | Istwert |
|------------------------------|-----------------|---------|------|--------|----------------------------------------------------------------------------------------------------|---------|
| 0 IP-Adresse (Te             | il 1)           |         | 1    | 0      |                                                                                                    |         |
| 1 IP-Adresse (Te             | il 2)           |         | 1    | 0      | <b>V</b>                                                                                                    |         |
| 2 IP-Adresse (Te             | il 3)           |         | 1    | 0      |                                                                                                    |         |
| 3 IP-Adresse (Te             | il 4)           |         | 1    | 0      |                                                                                                    |         |
| 4 Port                       |                 |         | 1    | 0      |                                                                                                    |         |
| 5 Telegrammzähl              | er              |         | 1    | 0      | <b>V</b>                                                                                                    |         |
| 5 Unvollständig              |                 |         | 1    | 0      | Image: A start of the start of the start |         |
| 7 Paketgröße (ak             | tuell)          | Bytes   | 1    | 0      |                                                                                                    |         |
| 8 Paketgröße (m              | ax)             | Bytes   | 1    | 0      |                                                                                                    |         |
| 9 Zeit zwischen D            | oaten (aktuell) | ms      | 1    | 0      |                                                                                                    |         |
| <sup>0</sup> Zeit zwischen D | Daten (min)     | ms      | 1    | 0      |                                                                                                    |         |
| 1 Zeit zwischen D            | Daten (max)     | ms      | 1    | 0      |                                                                                                    |         |

Die IP(v4-)-Adresse eines Generic TCP-Moduls, z. B. (siehe Abbildung), wird entsprechend der 4 Bytes bzw. Oktetts in 4 Teile zerlegt, um sie leichter lesen und vergleichen zu können. Andere Größen, wie Portnummer, Zählerstände für Telegramme und Fehler, Datengrößen und Laufzeiten für Telegramme werden ebenfalls ermittelt. Im nachfolgenden Beispiel sind die Digitalwerte eines Diagnosemoduls für ein Generic TCP-Modul aufgelistet.

| Name                     | Aktiv | Istwert |
|--------------------------|-------|---------|
| Aktiver Verbindungsmodus |       |         |
| Ungültiges Paket         |       |         |
| Verbinde                 |       |         |
| Verbunden                | V     |         |

### Diagnosesignale

Abhängig vom Schnittstellentyp stehen folgende Signale zur Verfügung:

| Signalname                                                         | Bedeutung                                                                                                    |
|--------------------------------------------------------------------|----------------------------------------------------------------------------------------------------|
| Aktualisierungszeit (Istwert/konfi-<br>guriert/max/min/Mittelwert) | Gibt die Aktualisierungszeit an, in der die Daten aus der<br>SPS, der CPU oder vom Server abgerufen werden sollen<br>(konfiguriert). Standard ist gleich dem Parameter "Zeit-<br>basis". Während der Messung kann die reale aktuelle<br>Aktualisierungszeit (Istwert) höher sein als der einge-<br>stellte Wert, wenn die SPS mehr Zeit zur Übertragung<br>der Daten benötigt. Wie schnell die Daten wirklich ak-<br>tualisiert werden, können Sie in der Verbindungstabelle<br>überprüfen. Die minimal erreichbare Aktualisierungszeit<br>wird von der Anzahl der Signale beeinflusst. Je mehr<br>Signale erfasst werden, desto größer wird die Aktualisie-<br>rungszeit. |
|                                                                    | Max/min/Mittelwert: statische Werte der Aktualisie-<br>rungszeit seit dem letzten Start der Erfassung bzw. Rück-<br>setzen der Zähler                                                                                                    |
| Anforderungen Sendewiederholung                                    | Anzahl der nochmals angeforderten Datentelegramme<br>(in) bei Verlust oder Verspätung                                                                                                    |
| Antwortzeit (aktuell/konfiguriert/<br>max/min/Mittelwert)          | Antwortzeit ist die Zeit zwischen Messwertanforderung<br>von <i>ibaPDA</i> und Antwort von der SPS bzw. Empfang der<br>Daten.                                                                                                    |
|                                                                    | Aktuell: Istwert                                                                                                    |
|                                                                    | Max/min/Mittelwert: statische Werte der Antwortzeit<br>seit dem letzten Start der Erfassung bzw. Rücksetzen der<br>Zähler                                                                                                    |
| Anzahl Anforderungsbefehle                                         | Zähler für Anforderungstelegramme von <i>ibaPDA</i> an die SPS/CPU                                                                                                    |
| Aufgebaute Verbindungen (in)                                       | Anzahl der aktuell gültigen Datenverbindungen für den<br>Empfang                                                                                                    |
| Aufgebaute Verbindungen (out)                                      | Anzahl der aktuell gültigen Datenverbindungen für das<br>Senden                                                                                                    |
| Ausgangsdatenlänge                                                 | Länge der Datentelegramme mit Ausgangssignalen in Bytes ( <i>ibaPDA</i> sendet)                                                                                                    |
| Datenlänge                                                         | Länge der Datentelegramme in Bytes                                                                                                    |

| Signalname                                       | Bedeutung                                                                                                    |
|--------------------------------------------------|----------------------------------------------------------------------------------------------------|
| Datenlänge des Inputs                            | Länge der Datentelegramme mit Eingangssignalen in By-<br>tes ( <i>ibaPDA</i> empfängt)                         |
| Datenlänge O->T                                  | Größe des Output-Telegramms in Byte                                                                            |
| Datenlänge T->O                                  | Größe des Input-Telegramms in Byte                                                                             |
| Definierte Topics                                | Anzahl der definierten Topics                                                                                  |
| Empfangene Telegramme seit Kon-<br>figuration    | Anzahl der empfangenen Datentelegramme (in) seit Be-<br>ginn der Erfassung                                     |
| Empfangene Telegramme seit Ver-<br>bindungsstart | Anzahl der empfangenen Datentelegramme (in) seit Be-<br>ginn des letzten Verbindungsaufbaus                    |
| Empfangszähler                                   | Anzahl der empfangenen Telegramme                                                                              |
| Exchange ID                                      | ID des Datenaustauschs                                                                                         |
| Falscher Telegrammtyp                            | Anzahl der Empfangstelegramme mit falschem Tele-<br>grammtyp                                                   |
| Fehlerzähler                                     | Zähler der Kommunikationsfehler                                                                                |
| Gepufferte Anweisungen                           | Anzahl der noch nicht ausgeführten Anweisungen im<br>Zwischenspeicher                                          |
| Gepufferte Anweisungen sind ver-<br>Ioren        | Anzahl der gepufferten aber nicht ausgeführten und ver-<br>lorenen Anweisungen                                 |
| Gesendete Telegramme seit Konfi-<br>guration     | Anzahl der gesendeten Datentelegramme (out) seit Be-<br>ginn der Erfassung                                     |
| Gesendete Telegramme seit Verbin-<br>dungsstart  | Anzahl der gesendeten Datentelegramme (out) seit Be-<br>ginn des letzten Verbindungsaufbaus                    |
| ID der Verbindung O->T                           | ID der Verbindung für Output-Daten (vom Zielsystem an <i>ibaPDA</i> ) Entspricht der Assembly-Instanznummer    |
| ID der Verbindung T->O                           | ID der Verbindung für Input-Daten (von <i>ibaPDA</i> an Ziel-<br>system) Entspricht der Assembly-Instanznummer |
| IP-Adresse (Teil 1-4)                            | 4 Oktets der IP-Adresse des Zielsystems                                                                        |
| IP-Quelladresse (Teil 1-4) O->T                  | 4 Oktets der IP-Adresse des Zielsystems Output-Daten (vom Zielsystem an <i>ibaPDA</i> )                        |
| IP-Quelladresse (Teil 1-4) T->O                  | 4 Oktets der IP-Adresse des Zielsystems Input-Daten (von <i>ibaPDA</i> an Zielsystem)                          |
| IP-Zieladresse (Teil 1-4) O->T                   | 4 Oktets der IP-Adresse des Zielsystems Output-Daten (vom Zielsystem an <i>ibaPDA</i> )                        |
| IP-Zieladresse (Teil 1-4) T->O                   | 4 Oktets der IP-Adresse des Zielsystems Input-Daten (von <i>ibaPDA</i> an Zielsystem)                          |
| KeepAlive-Zähler                                 | Anzahl der vom OPC UA-Server empfangenen KeepAli-<br>ve-Telegramme                                             |
| Lesezähler                                       | Anzahl der Lesezugriffe/Datenanforderungen                                                                     |
| Multicast Anmeldefehler                          | Anzahl der Fehler bei Multicast-Anmeldung                                                                      |
| Paketgröße (aktuell)                             | Größe der aktuell empfangenen Telegramme                                                                       |
| Paketgröße (max)                                 | Größe des größten empfangenen Telegramms                                                                       |

iba

| Signalname                           | Bedeutung                                                                                            |
|--------------------------------------|----------------------------------------------------------------------------------------------------|
| Ping-Zeit (Istwert)                  | Antwortzeit für ein Ping-Telegramm                                                                   |
| Port                                 | Portnummer für die Kommunikation                                                                     |
| Producer ID (Teil 1-4)               | Producer-ID als 4 Byte unsigned Integer                                                              |
| Profilzähler                         | Anzahl der vollständig erfassten Profile                                                             |
| Pufferdateigröße (aktuell/mittl./    | Größe der Pufferdatei zum Zwischenspeichern der An-                                                  |
| max)                                 | weisungen                                                                                            |
| Pufferspeichergröße (aktuell/mittl./ | Größe des belegten Arbeitsspeichers zum Zwischenspei-                                                |
| max)                                 | chern der Anweisungen                                                                                |
| Schreibverlustzähler                 | Anzahl missglückter Schreibzugriffe                                                                  |
| Schreibzähler                        | Anzahl erfolgreicher Schreibzugriffe                                                                 |
| Sendezähler                          | Anzahl der Sendetelegramme                                                                           |
| Sequenzfehler                        | Anzahl Sequenzfehler                                                                                 |
| Synchronisation                      | Gerät wird für die isochrone Erfassung synchronisiert                                                |
| Telegramme pro Zyklus                | Anzahl der Telegramme im Zyklus der Aktualisierungszeit                                              |
| Telegrammzähler                      | Anzahl der empfangenen Telegramme                                                                    |
| Topics aktualisiert                  | Anzahl der aktualisierten Topics                                                                     |
| Trennungen (in)                      | Anzahl der aktuell unterbrochenen Datenverbindungen                                                  |
|                                      | für den Empfang                                                                                      |
| Trennungen (out)                     | Anzahl der aktuell unterbrochenen Datenverbindungen                                                  |
|                                      | für das Senden                                                                                       |
| Unbekannter Sensor                   | Anzahl unbekannter Sensoren                                                                          |
| Ungültiges Paket                     | Ungültiges Datenpaket erkannt                                                                        |
| Unvollständig                        | Anzahl unvollständiger Telegramme                                                                    |
| Verarbeitete Anweisungen             | Anzahl der ausgeführten SQL-Anweisungen seit dem<br>letzten Start der Erfassung                      |
| Verbinde                             | Verbindung wird aufgebaut                                                                            |
| Verbindungsphase (in)                | Zustand der ibaNet-E Datenverbindung für den Empfang                                                 |
| Verbindungsphase (out)               | Zustand der ibaNet-E Datenverbindung für das Senden                                                  |
| Verbindungsversuche (in)             | Anzahl der Versuche, die Empfangsverbindung (in) aufzu-                                              |
|                                      | bauen                                                                                                |
| Verbindungsversuche (out)            | Anzahl der Versuche, die Sendeverbindung (out) aufzu-<br>bauen                                       |
| Verbunden                            | Verbindung ist aufgebaut                                                                             |
| Verbunden (in)                       | Eine gültige Datenverbindung für den Empfang (in) ist vorhanden                                      |
| Verbunden (out)                      | Eine gültige Datenverbindung für das Senden (out) ist vorhanden                                      |
| Verlorene Images                     | Anzahl der verlorenen Images (in), die selbst nach einer<br>Sendewiederholung nicht empfangen wurden |
| Verlorene Profile                    | Anzahl unvollständiger/fehlerhafter Profile                                                          |

| Signalname                                | Bedeutung                                                                                                    |
|-------------------------------------------|----------------------------------------------------------------------------------------------------|
| Zeilen (letzte)                           | Anzahl der Ergebniszeilen der letzten SQL-Abfrage (in-<br>nerhalb der projektierten Anzahl von Ergebniszeilen)                                                                             |
| Zeilen (Maximum)                          | Höchste Anzahl der Ergebniszeilen einer SQL-Abfrage<br>seit dem letzten Start der Erfassung (maximal gleich der<br>projektierten Anzahl von Ergebniszeilen)                                |
| Zeit zwischen Daten (aktuell/max/<br>min) | Zeit zwischen zwei korrekt empfangenen Telegrammen<br>Aktuell: zwischen den letzten zwei Telegrammen<br>Max/min: statistische Werte seit Start der Erfassung<br>oder Rücksetzen der Zähler |
| Zeit-Offset (Istwert)                     | Gemessene Zeitdifferenz der Synchronität zwischen dem ibaNet-E-Gerät und <i>ibaPDA</i>                                                                                                    |

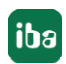

# 5 Anhang

# 5.1 Verbindungsparameter Übersicht

Folgende Tabelle zeigt die notwendigen Verbindungsparameter für die getesteten Steuerungen:

| Steuerung                           | CODESYS-<br>Version | SPS-Typ,<br>Treiber           | Port  | Anmerkung                                                         |
|-------------------------------------|---------------------|-------------------------------|-------|-------------------------------------------------------------------|
| 3S CODESYS                          | V3                  | Standard,                     |       |                                                                   |
| Control Win V3                      |                     | Logische Adresse              |       |                                                                   |
| 3S CODESYS SP                       | V2.3                | Standard,                     | 1200  |                                                                   |
| PLCWinNT V2.4                       |                     | TCP/IP (Level 4)              |       |                                                                   |
| 3S CODESYS SP RTE                   | V2.3                | Standard,                     | 1200  |                                                                   |
|                                     |                     | TCP/IP (Level 4)              |       |                                                                   |
| ABB AC500                           | V2.3                | ABB AC500,                    | 1201  |                                                                   |
| PM554-TP-ETH                        |                     | TCP/IP (Level 4)              |       |                                                                   |
| Bosch-Rexroth L40                   | V2.3                | Standard,                     | 1200  |                                                                   |
|                                     |                     | TCP/IP (Level 2 Route)        |       |                                                                   |
| Bosch-Rexroth In-<br>dramat MLC L75 | V3                  | CmpBlkDrvTcp                  | 11740 |                                                                   |
| Danieli HiPAC                       | V2.3                | Standard,                     | 1200  |                                                                   |
|                                     |                     | TCP/IP (Level 4)              |       |                                                                   |
| Eckelmann ENC66c                    | V2.3                | Standard,                     | 1200  |                                                                   |
|                                     |                     | TCP/IP (Level 2)              |       |                                                                   |
| ELAU PacDrive C600                  | V2.3                | ELAU Standard                 | 5000  | SPS-Status kann nicht<br>ausgelesen werden.                       |
| ifm CR1051                          | V2.3                | Standard ohne An-<br>meldung, | 1200  | Symbole wurden nicht in der SPS gespeichert, aber                 |
|                                     |                     | TCP/IP (Level 4)              |       | direkt aus der SDB-Datei<br>gelesen.                              |
| Schneider Electric                  | V3                  | Standard,                     |       |                                                                   |
| LMC 101C                            |                     | Logische Adresse              |       |                                                                   |
| Schneider Electric                  | V3                  | Standard,                     |       |                                                                   |
| M258                                |                     | Logische Adresse              |       |                                                                   |
| WAGO 750-841                        | V2.3                | Standard,                     | 2455  | Symbole wurden nicht in                                           |
|                                     |                     | TCP/IP (Level 2)              |       | der SPS gespeichert, aber<br>direkt aus der SDB-Datei<br>gelesen. |

| Steuerung    | CODESYS-<br>Version | SPS-Typ,<br>Treiber           | Port | Anmerkung                                                                                    |
|--------------|---------------------|-------------------------------|------|----------------------------------------------------------------------------------------------|
| WAGO 750-880 | V2.3                | Standard,<br>TCP/IP (Level 2) | 2455 | Symbole wurden nicht in<br>der SPS gespeichert, aber<br>direkt aus der SDB-Datei<br>gelesen. |
| WAGO 750-881 | V2.3                | Standard,<br>TCP/IP (Level 2) | 2455 | Symbole wurden nicht in<br>der SPS gespeichert, aber<br>direkt aus der SDB-Datei<br>gelesen. |

### 5.2 Beispiel CODESYS PLCWinNT V2.4

Der Zugriff auf die Steuerungen mit CODESYS V2 erfolgt über Ethernet. Daher müssen Sie zunächst mit Ihrer CODESYS-Software die Kommunikationsschnittstelle definieren.

### 5.2.1 Kommunikationseinstellung

Sie finden die Einstellungen in der CODESYS-Software unter *Online – Kommunikationsparameter...* 

| CoDeSys - Messwerte.pro - [PLC_PRG (PRG-CFC)] |                                                          |         |
|-----------------------------------------------|----------------------------------------------------------|---------|
| 🎭 Datei Bearbeiten Projekt Einfügen Extras 🖸  | nline <u>F</u> enster <u>H</u> ilfe                      |         |
| "                                             | Einloggen                                                | Alt+F8  |
|                                               | Ausloggen                                                | Strg+F8 |
| ₩ Ressourcen<br>⊕                             | Laden<br>Start<br>Stop                                   |         |
|                                               | Simulation<br>Kommunikationsparameter<br>Quellcode laden |         |

| ⊡- 'localhost' über Tcp/Ip | Tcp/lp                                | АМР                        | EL_2.pro               | ОК        |
|----------------------------|---------------------------------------|----------------------------|------------------------|-----------|
| Internet Lokal_            | Name                                  | Wert                       | Kommentar              | Abbrecher |
|                            | Address<br>Port<br>Motorola byteorder | 172.29.0.100<br>1200<br>No | IP address or hostname | Neu       |
|                            |                                       |                            |                        | Löschen   |
|                            |                                       |                            |                        | Gateway   |

### 5.2.2 Symbole erzeugen

Für das Erzeugen der Symbole auf der Steuerung sind folgende Schritte notwendig:

1. In dem geöffneten Projekt wählen Sie Projekt – Optionen....

| 🖢 Datei 🛛 Bearbeiten 🛛 P                  | rojekt    | Einfügen                    | Extras        | Online | Fenster |
|-------------------------------------------|-----------|-----------------------------|---------------|--------|---------|
|                                           | Üb<br>All | ersetzen<br>es Übersetze    | en            |        | F11     |
| Bausteine<br>FB_2BY_WORD<br>FB_4BY_DW (FE | All       | es bereinige<br>wnload-Info | n<br>ormation | laden  |         |
| FB_48Y_DW (FB                             | Ob<br>Pro | jekt<br>ojektdatenba        | ank           |        | •       |
|                                           | Ор        | tionen                      |               |        | N       |
|                                           | In a      | andere Spra                 | che über      | setzen | 13      |

- 2. Aktivieren Sie in der Kategorie Symbolkonfiguration die folgenden Optionen:
  - Symboleinträge erzeugen
  - XML Symboltabelle erzeugen

Klicken Sie dann auf den Button <Symbole konfigurieren...>.

| Kategorie:                                                                       |                            |           |
|----------------------------------------------------------------------------------|----------------------------|-----------|
| Laden & Speichern<br>Benutzerinformation<br>Editor                               | I Symboleinträge erzeugen  | ОК        |
| Arbeitsbereich<br>Farben<br>Verzeichnisse<br>Logbuch<br>Übersetzungsoptionen     | XML Symboltabelle erzeugen | Abbrecher |
| Kennworte<br>Sourcedownload                                                      | Symbolfile konfigurieren   |           |
| Kennworte<br>Sourcedownload<br>Symbolkonfiguration<br>Projektdatenbank<br>Makros | Symbolfile konfigurieren   |           |

3. Dort markieren Sie die Bereiche, von denen Sie die Symbole generieren wollen.

Normalerweise genügt es, die Anwenderprogramme (POU) und die globalen Variablen auszuwählen.

Folgende Auswahlfelder müssen für jedes gewählte Objekt oder für jede gewählte Objektgruppe im Signalbaum gesetzt werden (siehe nachfolgende Abbildung):

- Variablen des Objektes ausgeben
- Strukturkomponenten ausgeben
- Feldkomponenten ausgeben

| Messwerte.p                                                     | ro                                                                                                    |                       | OK |
|-----------------------------------------------------------------|----------------------------------------------------------------------------------------------------|-----------------------|----|
| 🖃 📹 Baustein                                                    |                                                                                                    | Abbreche              |    |
| E Bessour                                                       | cen                                                                                                    |                       |    |
| 🕀 💼 Bibli                                                       | othek lecSfc.lib 13.4.06 15:51:28: (                                                                            | Globale Variablenlist |    |
| 🗄 🗠 🔂 Glob                                                      | oale Variablen                                                                                                  |                       |    |
| i                                                               | Globale Variablen                                                                                               |                       |    |
|                                                                 | diobalo_f anabion                                                                                               |                       |    |
|                                                                 | Variablen_Konfiguration (VAR_CON                                                                                | IFIG)                 |    |
|                                                                 | Variablen_Konfiguration (VAR_CON                                                                                | IFIG)                 |    |
| Variablen des                                                   | Variablen_Konfiguration (VAR_CON<br>III<br>Objekts ausgeben                                                     | IFIG)                 |    |
| Variablen des<br>Sammeleinträg                                  | Variablen_Konfiguration (VAR_CON<br>III<br>Objekts ausgeben<br>je ausgeben                                      | IFIG)<br>►            |    |
| Variablen des<br>Sammeleinträg                                  | Variablen_Konfiguration (VAR_CON<br>III<br>Objekts ausgeben<br>ge ausgeben<br>onenten ausgeben                  | IFIG)                 |    |
| Variablen des<br>Sammeleinträg<br>Strukturkompo<br>Feldkomponer | Variablen_Konfiguration (VAR_CON<br>III<br>Objekts ausgeben<br>ge ausgeben<br>onenten ausgeben<br>nten ausgeben | IFIG)<br>►            |    |

#### Hinweis

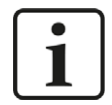

### **Best Practice:**

Wählen Sie die gewünschten Einzelobjekte oder Gruppen nacheinander im Objektbaum aus (durch eine blaue Hintergrundfarbe gekennzeichnet) und achten Sie darauf, dass Sie die richtigen Export-Einstellungen wie oben angegeben wählen.

Wenn Sie eine Gruppe von Elementen auswählen, vergewissern Sie sich, dass die Auswahlfelder vollständig aktiviert und **NICHT im unbestimmten Zustand (ausgegraut) sind,** wie im folgenden Beispiel.

|              | Global Variables     Globale_Variablen     Variablen_Konfiguration (VAR_CONFIG | ā) |
|--------------|--------------------------------------------------------------------------------|----|
| •            | III                                                                            | 4  |
| ▼ v.<br>□ s. | ariablen des Objekts ausgeben<br>ammeleinträge ausgeben                        |    |
| ⊡ SI         | rukturkomponenten ausgeben                                                     |    |
| I Fe         | eldkomponenten ausgeben                                                        |    |
| □ S          | chreibzugriff                                                                  |    |

Wenn dies der Fall ist, deaktivieren Sie zuerst das Auswahlfeld und kreuzen Sie es dann erneut an.

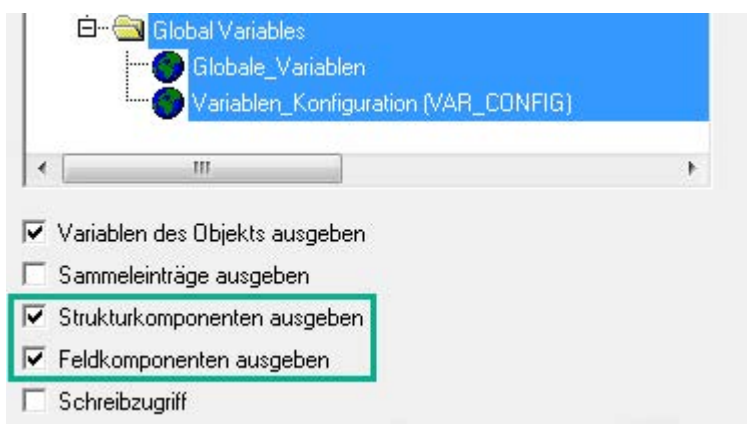

4. Schließen Sie den Dialog, übersetzen Sie das Projekt komplett und laden Sie das Projekt in die Steuerung.

### 5.2.3 Verbindungsaufbau in ibaPDA

Sie finden die Verbindungsdaten im Register Verbindung, wenn Sie in der Schnittstellen-Baumansicht das Modul CODESYS V2 markieren.

| Codesys v     | 2 (2)                       |           |                   |                                            |                               |
|---------------|-----------------------------|-----------|-------------------|--------------------------------------------|-------------------------------|
| 🌯 Allgemein 💋 | Verbindung 🔨 Analog 🗍       | Digital   | Diagnose          | 6<br>1                                     |                               |
| Verbindung    |                             |           |                   |                                            |                               |
| SPS-Typ:      | Standard                    | $\sim$    |                   |                                            | Protokolldatei öffnen         |
| Treiber:      | Tcp/lp (Level 4)            | $\sim$    |                   |                                            | Test                          |
| Adresse:      | 127.0.0.1                   |           | Port:             | 1200                                       | Adressbuch erzeugen           |
| Ziel-ID:      | 0                           |           | Motorola          | Byte-order verwenden                       | In Benutzertyp kopieren       |
| Projekt:      | Wenn die Symbole nicht in d | lie SPS g | eladen sind, gebe | en Sie hier <mark>d</mark> ie Projektdatei | (.pro) oder Symboldatei (.sdb |
| Gateway verwe | nden                        |           |                   |                                            |                               |
| Verbindung:   | Tcp/lp                      | $\sim$    | Kennwort:         | •••••                                      |                               |
| Adresse:      | 127.0.0.1                   |           | Port:             | 1210                                       |                               |

Für eine Verbindung zum Laufzeitsystem PLCWinNT V2.4 müssen Sie folgende Daten einstellen:

- SPS-Typ: Standard
- Treibertyp: Tcp/Ip (Level4)
- Adresse: IP-Adresse des Rechners, auf dem die PLCWinNT läuft
- Port: 1200
- Ziel-ID: inaktiv
- Motorola Byte-order: nein

Durch Klick auf den Button <Test> wird die Verbindung zu der Steuerung aufgebaut und die Projektdaten werden angezeigt:

| SPS ist verbunden<br>Symbole geladen<br>Symbole verifiziert<br>Adressbuch ist aktu | ell (40 symbols)    |
|------------------------------------------------------------------------------------|---------------------|
| SPS-Status:<br>Geladenes Proiekt:                                                  | RUN                 |
| ID.                                                                                | 111841              |
| Name:                                                                              | Moreworto           |
| Decebraibung:                                                                      | Messweite           |
| Beschreibung:                                                                      |                     |
| Autor:                                                                             | dk                  |
| Version:                                                                           | 1.2                 |
| Letzte Änderuna:                                                                   | 17.09.2014 12:10:56 |
| Projektdatej:                                                                      | Messwerte pro       |
| , rejenteenten.                                                                    |                     |

#### Andere Dokumentation

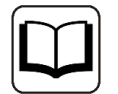

Das Beispiel basiert auf dem Projekt *Messwerte.pro* auf der DVD "iba Software & Manuals".

Pfad: "\04\_Libraries\_and\_Examples\71\_ibaPDA-Interface-CODESYS-Xplorer\ Codesys\_PLCWinNT\_V2\_4\"

### 5.3 Beispiel ABB AC500 (CPU PM551-TP-ETH)

### 5.3.1 Kommunikationseinstellung

Öffnen Sie das CODESYS-Projekt über den ABB Control Builder Plus. Sie finden die Einstellungen in der CODESYS-Software unter *Online – Kommunikationsparameter…* 

| He Test-ABB.project - Control Builder Plus                                                                                                    |                                                                                                    |
|----------------------------------------------------------------------------------------------------|----------------------------------------------------------------------------------------------------|
| Datei Bearbeiten Ansicht Projekt Tools Fens                                                                                                    | CoDeSys - AC500.AC500PRO                                                                                                    |
| 11 🖆 🖬 🕘 IX 🖻 🖻 🗙 IM 🕼 I                                                                                                    | <u>D</u> atei <u>B</u> earbeiten <u>P</u> rojekt <u>E</u> infügen E <u>x</u> tras <u>Online</u> <u>F</u> enster <u>H</u> ilfe |
| Ceräte  Ceräte  Cerät | Bausteine     Bausteine     Laden       Start     Stop                                                                        |
| IO_Bus (I/O-Bus)                                                                                                    | Simulation<br>Kommunikationsparameter                                                                                         |

Geben Sie unter dem Kanal AC500 die IP-Adresse der Steuerung ein:

| ∃- Lokal             | Tcp/lp                     | AC500.         | AC500PR0               | ОК        |
|----------------------|----------------------------|----------------|------------------------|-----------|
| AC500 Default TCF    | Name                       | Wert           | Kommentar              | Abbrecher |
| AC500 Default TCP-IP | Address                    | 192.168.21.125 | IP address or hostname |           |
|                      | Port<br>Motorola byteorder | 1201<br>Yes    |                        | Neu       |
|                      |                            |                |                        | Löschen   |
|                      |                            |                |                        | Gateway   |

### 5.3.2 Symbole erzeugen

Siehe Kapitel **7** Symbole erzeugen, Seite 33.

### 5.3.3 Verbindungsaufbau in ibaPDA

Sie finden die Verbindungsdaten im Register Verbindung, wenn Sie in der Schnittstellen-Baumansicht das Modul CODESYS V2 markieren.

| Codesys V2 (2) |            |               |              |                   |            |                      |                                   |
|----------------|------------|---------------|--------------|-------------------|------------|----------------------|-----------------------------------|
| 🍫 Allgemein    | Serbindung | ∕∿ Analog     | ∭ Digital    | Diagnose          |            |                      |                                   |
| Verbindung     |            |               |              |                   |            |                      |                                   |
| SPS-Typ:       | ABB AC50   | 0             | ~            |                   |            |                      | Protokolldatei öffnen             |
| Treiber:       | Tcp/lp (Le | vel 4)        | ~            |                   |            |                      | Test                              |
| Adresse:       | 192.168.80 | ).42          |              | Port:             | 1201       | -                    | Adressbuch erzeugen               |
| Ziel-ID:       | 0          |               |              | Motorola          | Byte-orde  | r verwenden          | In Benutzertyp kopieren           |
| Projekt:       | Wenn die S | Symbole nicht | in die SPS g | eladen sind, gebe | n Sie hier | die Projektdatei (.p | oro) oder Symboldatei (.sdb       |
| Gateway v      | erwenden   |               |              |                   |            |                      | · · · · · · · · · · · · · · · · · |

Für eine Verbindung zur Steuerung ABB ACS500 (PM554-ETH) müssen Sie folgende Daten einstellen:

- SPS-Typ: ABB AC500
- Treibertyp: Tcp/Ip (Level4)
- Adresse: IP-Adresse der Steuerung, z. B. 192.168.21.125, wenn *ibaPDA* im selben Subnetz wie ACS500 liegt.

Liegt ACS500 in einem anderen Netzsegment, aktivieren Sie "Gateway verwenden" und geben dort die IP-Adresse des Gateway-Servers ein.

- Port: 1201
- Ziel-ID: inaktiv
- Motorola Byte-order: ja

Durch Klick auf den Button <Test> wird die Verbindung zu der Steuerung aufgebaut und die Projektdaten werden angezeigt:

| SPS ist verbunden<br>Symbole geladen<br>Symbole verifiziert<br>Adressbuch ist aktu | ell (290 symbols)   |
|------------------------------------------------------------------------------------|---------------------|
| SPS-Status:<br>Geladenes Projekt:                                                  | RUN                 |
| ID:                                                                                | 92212               |
| Name:                                                                              |                     |
| Beschreibung:                                                                      |                     |
| Autor:                                                                             |                     |
| Version:                                                                           |                     |
| Letzte Anderung:                                                                   | 05.09.2014 15:56:43 |
| Projektdatei:                                                                      | AC500.AC500PRO      |

#### Andere Dokumentation

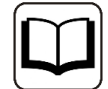

Das Beispiel basiert auf dem Projekt *Test-ABB.pro* auf der DVD "iba Software & Manuals".

Pfad: "\04\_Libraries\_and\_Examples\71\_ibaPDA-Interface-CODESYS-Xplorer\ ABB\_AC500\"

### 5.4 Beispiel CODESYS Control Win V3

Der Zugriff auf die Steuerungen mit CODESYS V3 erfolgt über Ethernet. Daher müssen Sie zunächst mit Ihrer CODESYS-Software die Kommunikationsschnittstelle definieren.

### 5.4.1 Kommunikationseinstellung

Im Register *Device - Communication Settings - Scan networks* können Sie das Netzwerk nach CODESYS V3 Laufzeitsystemen durchsuchen. Durch Doppelklick wird das ausgewählte Device übernommen.

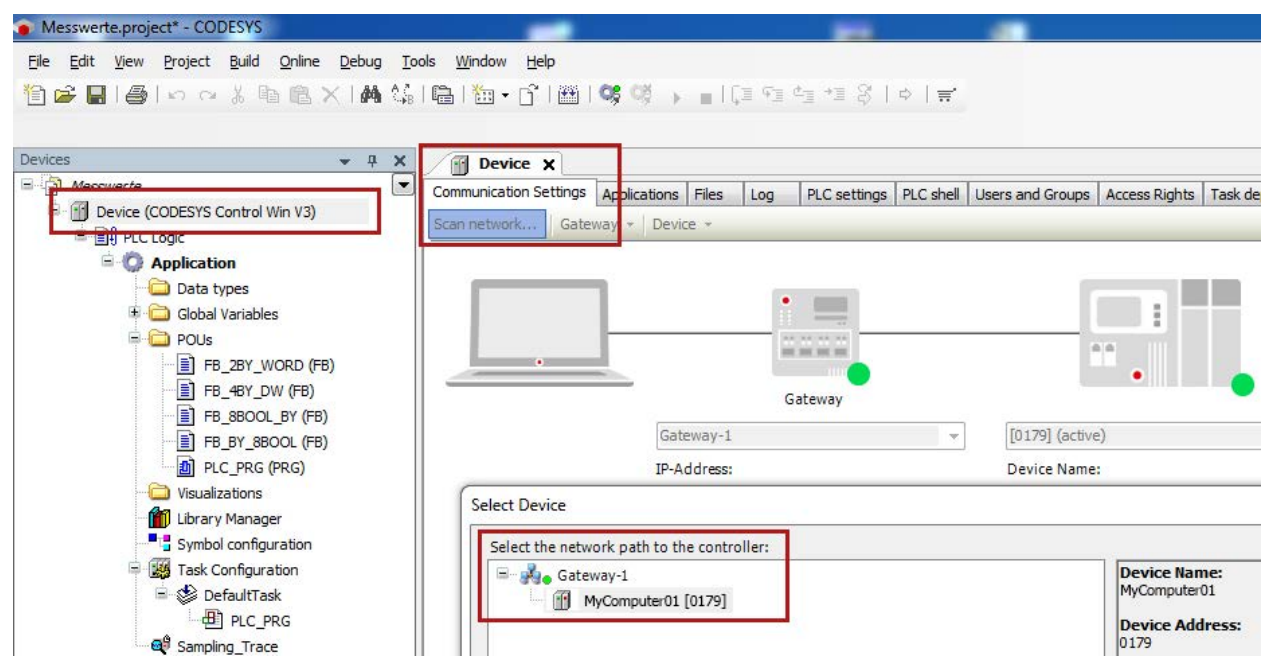

### 5.4.2 Symbole in CODESYS V3

Der Zugriff auf die Daten der Steuerung erfolgt nur über die symbolischen Adressen. Diese werden aus der Steuerung importiert.

Für das Erzeugen der Symbole sind folgende Schritte notwendig:

1. Fügen Sie Ihrer Anwendung das Objekt Symbol configuration zu.

| ー 創り PLC Logic<br>G (の) Application | V   | <u></u>                        |            |                                |
|-------------------------------------|-----|--------------------------------|------------|--------------------------------|
| Library Manager                     |     | Cut<br>Copy<br>Paste<br>Delete |            |                                |
|                                     | G.  | Properties                     |            |                                |
|                                     | 1   | Add Object 🔹 🕨                 |            | Alarm configuration            |
|                                     |     | Add Folder                     | 0          | Application                    |
|                                     |     | Add Device                     | *          | DUT                            |
|                                     | വ്  | Insert Device                  | ۵          | Global Variable List           |
|                                     |     | Scan For Devices               | 1          | Network Variable List (Sender) |
|                                     |     | Edit Object                    | T          | Persistent Variables<br>POU    |
|                                     |     | Edit Object With               | Ð          |                                |
|                                     | CŞ. | Login                          | ₽          | POU for implicit checks        |
|                                     |     |                                | •          | Symbol configuration           |
|                                     |     |                                |            | Task Configuration             |
|                                     |     |                                | <b>Q</b> ₿ | Trace                          |
|                                     |     |                                | \$         | Unit conversion                |
|                                     |     |                                | -          | Visualization                  |
|                                     |     |                                |            | Visualization Manager          |

2. Wählen Sie die Variablen aus, die Sie messen wollen.

| Devices                         | 🗕 🕂 🗙 | Device DLC_PRG                                                                                                    | Symbol configur | ation X |           |                            |  |
|---------------------------------|-------|----------------------------------------------------------------------------------------------------|-----------------|---------|-----------|----------------------------|--|
| Messwerte                       |       | View *       Build       Settings *         Changed symbol configuration will be transferred with the next download or online change |                 |         |           |                            |  |
| Device (CODESYS Control Win V3) |       |                                                                                                    |                 |         |           |                            |  |
|                                 |       | Symbols                                                                                                    | Access Rights   | Maximal | Attribute | Туре                       |  |
| Data types                      |       | IoConfig_Globals                                                                                                    |                 |         |           |                            |  |
| 🗷 🦾 Global Variables            |       | nIoConfigTaskMapCount                                                                                                    |                 |         |           | DINT                       |  |
| 🗄 🧰 POUs                        |       | 📝 🔌 pIoConfigTaskMap                                                                                                    | -               | -       |           | POINTER TO IoConfigTaskMap |  |
| Visualizations                  |       | 🖨 📝 📄 PLC_PRG                                                                                                    |                 |         |           |                            |  |
| Library Manager                 |       | 🐨 🛷 bSTART                                                                                                    | -               | -       |           | BOOL                       |  |
| Symbol configuration            |       | 🥏 📝<br>byERGEBNIS7                                                                                                    | -               | -       |           | BYTE                       |  |
| Task Configuration              |       | 🛛 📝 🧳 СТU1                                                                                                    |                 | -       |           | СТО                        |  |
| 🖻 🕸 DefaultTask                 |       | MUTAD 🔷 🔽                                                                                                    |                 |         |           | DATE_AND_TIME              |  |
| PLC_PRG                         |       |                                                                                                    | -               | *       |           | DINT                       |  |
| Sampling_Trace                  |       |                                                                                                    | -               | -       |           | FB_8BOOL_BY                |  |
|                                 |       |                                                                                                    | -               | -       |           | FB_2BY_WORD                |  |
|                                 |       |                                                                                                    | -               | -       |           | FB_4BY_DW                  |  |
|                                 |       | iERGEBNIS1                                                                                                    |                 | **      |           | INT                        |  |
|                                 |       | - 🔽 < liergebnisi                                                                                                    |                 | -       |           | LINT                       |  |

3. Schließen Sie die Dialoge, übersetzen Sie das Projekt komplett und laden Sie das Projekt in die Steuerung.

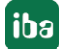

### 5.4.3 Verbindungsaufbau in ibaPDA

Sie finden die Verbindungsdaten im Register Verbindung, wenn Sie in der Schnittstellen-Baumansicht das Modul CODESYS V3 markieren.

| 💗 Allgemein 💋 V    | erbindung 🔨 Analog 👖 Digital 🤝 Diagnose |                         |
|--------------------|-----------------------------------------|-------------------------|
| Verbindung         |                                         |                         |
| SPS-Typ:           | Standard ~                              | Protokolldatei öffnen   |
| Treiber:           | Logische Adresse $\sim$                 | Suchen                  |
| Name oder Adresse: | MyComputer01                            | Test                    |
| Benutzername:      | Kennwort:                               | Adressbuch erzeugen     |
| Gateway verwend    | len                                     | In Benutzertyp kopieren |
| Verbindung:        | Tcp/lp ~                                |                         |
| Adresse:           | 127.0.0.1 Port: 1217 🚖                  |                         |

Für eine Verbindung zum Laufzeitsystem CODESYS Control Win V3 müssen Sie folgende Daten einstellen:

- SPS-Typ: Standard
- Treibertyp: Logische Adresse

Durch Klick auf den Button <Suchen> wird das Netzwerk nach einem CODESYS V3 Laufzeitsystem durchsucht.

#### Tipp

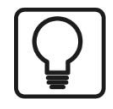

Falls keine Steuerung gefunden wird, befindet sich die Steuerung evtl. in einem anderen Netzsegment. Aktivieren Sie die Option "Gateway verwenden", geben Sie die IP-Adresse des Gateway-Servers ein und klicken Sie nochmals auf <Suchen>.

Bei Erfolg werden die gefundenen Steuerungen aufgelistet:

| Start Netzwerk sca<br>SPS 1 <sup>.</sup>                                             | annen                                                                    |
|--------------------------------------------------------------------------------------|--------------------------------------------------------------------------|
| Gerätename:<br>Geräteadresse:                                                        | MyComputer01<br>0000.0042.1234                                           |
| Ziel-ID:<br>Ziel-Version:<br>Ziel-Hersteller:<br>Ziel-Name:<br>Ziel-Typ: <b>4096</b> | 3.5.4.40<br>3S - Smart Software Solutions GmbH<br>CODESYS Control Win V3 |

Netzwerk-Scan erfolgreich beendet

Durch Klick auf den Hyperlink bei *Gerätename* oder *Geräteadresse* wird die Verbindung zur Steuerung aufgebaut und folgendes Ergebnis angezeigt:

| 1             |                                                                                    |                  |                             |
|---------------|------------------------------------------------------------------------------------|------------------|-----------------------------|
|               | SPS ist verbunden<br>Symbole geladen<br>Symbole verifiziert<br>Adressbuch ist aktu | ell (45 syn      | nbols)                      |
|               | Gerätename:<br>Geräteadresse:<br>Ziel D: 1                                         | MyCom<br>0000.00 | puter01<br> 42.1234         |
|               |                                                                                    | 2544             | 0                           |
|               | Ziel-version:                                                                      | 3.5.4.4          |                             |
|               | Ziel-Hersteller:                                                                   | 35 - 50          | art Software Solutions GmbH |
|               | Ziel-Name:                                                                         | CODES            | TS Control Win V3           |
|               | Anwendungen:<br>Anwendung 1:                                                       | 1                |                             |
|               | Name:                                                                              |                  | Application                 |
|               | Projekt:                                                                           |                  | Moreworto                   |
|               | Vomion:                                                                            |                  | Messwelle                   |
|               | Version.                                                                           |                  | 10.00.2014 10.44.01         |
|               | Letzte Anderung:                                                                   |                  | 19.08.2014 19:44:01         |
| Autor:        |                                                                                    |                  | dk                          |
| Beschreibung: |                                                                                    | oung:            |                             |
|               | Profil:                                                                            |                  | CODESYS V3.5 SP4 Patch 4    |
|               | Status:                                                                            |                  | RUN                         |
|               |                                                                                    |                  |                             |

### Andere Dokumentation

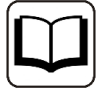

Das Beispiel basiert auf dem Projekt *Messwerte.projekt* auf der DVD "iba Software & Manuals".

Pfad: "\04\_Libraries\_and\_Examples\71\_ibaPDA-Interface-CODESYS-Xplorer\Control\_Win\_V3\"

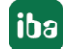

# 6 Support und Kontakt

### Support

Fax: +49 911 97282-33

E-Mail: support@iba-ag.com

### Hinweis

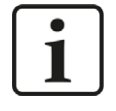

Wenn Sie Support benötigen, dann geben Sie bitte bei Softwareprodukten die Lizenznummer bzw. die Container-ID an. Bei Hardwareprodukten halten Sie bitte ggf. die Seriennummer des Geräts bereit.

#### Kontakt

#### Hausanschrift

iba AG Königswarterstraße 44 90762 Fürth Deutschland

Tel.: +49 911 97282-0

Fax: +49 911 97282-33

E-Mail: iba@iba-ag.com

#### Postanschrift

iba AG Postfach 1828 90708 Fürth

#### Warenanlieferung, Retouren

iba AG Gebhardtstraße 10 90762 Fürth

#### **Regional und weltweit**

Weitere Kontaktadressen unserer regionalen Niederlassungen oder Vertretungen finden Sie auf unserer Webseite

www.iba-ag.com.

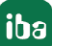